| Title                               | Malepa User Manual for JCE Centres |                                               |
|-------------------------------------|------------------------------------|-----------------------------------------------|
| BOTSWANA<br>EXAMINATIONS<br>COUNCIL | Effective Date                     | 2018-02-27                                    |
|                                     | Document No.                       | BEC/EAC/DP/Man01.v2                           |
| ~                                   | Document Type                      | Manual                                        |
|                                     | Function                           | Data Processing                               |
|                                     | Directorate                        | Examinations Administration and Certification |

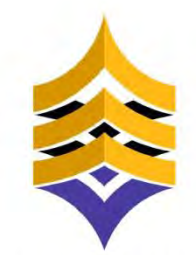

BOTSWANA EXAMINATIONS COUNCIL

# **Document Title:**

# Malepa User Manual for JCE Centres

**Document Reference:** 

# BEC/EAC/DP/Man01.v2

| Title                               | Malepa User Manu | al for JCE Centres                            |
|-------------------------------------|------------------|-----------------------------------------------|
| BOTSWANA<br>EXAMINATIONS<br>COUNCIL | Effective Date   | 2018-02-27                                    |
|                                     | Document No.     | BEC/EAC/DP/Man01.v2                           |
| ~                                   | Document Type    | Manual                                        |
|                                     | Function         | Data Processing                               |
|                                     | Directorate      | Examinations Administration and Certification |

# DOCUMENT CONTROL SHEET

### Preparation

|              | Name                                                                                        | Date |
|--------------|---------------------------------------------------------------------------------------------|------|
| Prepared by: | Wame Ponatshego,Agisanang<br>Makgotwa,Sedumedi Pule, One<br>Moreo and Chendzimu<br>Makobole |      |

## Approval - Document Sign off

| Name             | Role                    | Date       | Signature |
|------------------|-------------------------|------------|-----------|
| Oduetse Setlhare | Manager Data Processing | 2018-04-06 | Signed    |
| Dorcas Morake    | Director, EAC           | 2018-04-06 | Signed    |
|                  |                         |            |           |

| Revision History                                                                     |                                   |         |            |
|--------------------------------------------------------------------------------------|-----------------------------------|---------|------------|
| Change Made By                                                                       | Description                       | Version | Date       |
| GaofenngweKeakile<br>; Gaone Megale;<br>Wame Ponatshego<br>and Chendzimu<br>Makobole | Updated Entry Amendments content. | 2       | 2017-02-23 |
|                                                                                      |                                   |         |            |
|                                                                                      |                                   |         |            |
|                                                                                      |                                   |         |            |

|                                     | Directorate       | Examinations Administration and Certification |
|-------------------------------------|-------------------|-----------------------------------------------|
|                                     | Function          | Data Processing                               |
| <b>~</b>                            | Document Type     | Manual                                        |
| BOTSWANA<br>EXAMINATIONS<br>COUNCIL | Document No.      | BEC/EAC/DP/Man01.v2                           |
|                                     | Effective Date    | 2018-02-27                                    |
| Title                               | Malepa User Manua | al for JCE Centres                            |

### TABLE OF CONTENTS

| 1. | INTRODUCTION                                   | . 5 |
|----|------------------------------------------------|-----|
| 2. | SCOPE                                          | . 5 |
| 3. | REFERENCES                                     | . 5 |
| 4. | TERMS AND ABBREVIATIONS                        | . 5 |
| 4  | .1 TERMS AND DEFINITIONS                       | 5   |
|    | 4.1.1 Malepa                                   | 5   |
|    | 4.1.2 Series                                   | 5   |
| 4  | .2 ABBREVIATIONS                               | 5   |
| 5. | MALEPA MINIMUM SPECIFICATIONS                  | . 6 |
| 5  | .1 Internet                                    | 6   |
| 5  | .2 USER INTERFACE                              | 6   |
| 6. | HOW TO LOGON TO MALEPA APPLICATION             | . 6 |
| 7. | STEPS TO CHANGE YOUR MALEPA PASSWORD           | 11  |
| 8. | CANDIDATE REGISTRATION                         | 12  |
| 8  | .1 CENTRE CANDIDATE REGISTRATION               | 12  |
| 8  | .2 REGISTRATION CORRECTIONS                    | 15  |
|    | 8.2.1 Editing Candidate Registration Record    | 15  |
|    | 8.2.2 Delete Candidate Registration Record     | 17  |
| 8  | .3 Entry Amendments                            | 18  |
|    | 8.3.1 Change Syllabus/option                   | 19  |
|    | 8.3.2 Request for withdrawal                   | 20  |
|    | 8.3.3 Change Candidate details                 | 21  |
| 8  | .4 Reports                                     | 24  |
|    | 8.4.1 Generating the Registration List Report  | 24  |
|    | 8.4.2 Generating the Statement of Entry report | 26  |
| 9. | RESULTS REPORTS                                | 29  |

|                                     | Directorate      | Examinations Administration and Certification |
|-------------------------------------|------------------|-----------------------------------------------|
|                                     | Function         | Data Processing                               |
| <b>~</b>                            | Document Type    | Manual                                        |
| BOTSWANA<br>EXAMINATIONS<br>COUNCIL | Document No.     | BEC/EAC/DP/Man01.v2                           |
|                                     | Effective Date   | 2018-02-27                                    |
| Title                               | Malepa User Manu | al for JCE Centres                            |

| 10. FO | RECAST GRADES                           | . 29 |
|--------|-----------------------------------------|------|
| 10.1   | ENTRY OF CANDIDATES FORECAST GRADES     | 30   |
| 10.2   | SEARCHING FOR A CANDIDATE               | 33   |
| 10.3   | GENERATE FORECAST GRADES REPORT         | 37   |
| 10.4   | BULK ENTRY OF CANDIDATE FORECAST GRADES | 40   |
| 10.4   | FORECAST GRADES REPORT                  | 46   |
| 11. CO | URSEWORK/PRACTICAL MARKS CAPTURE        | . 54 |

| Title    | Malepa User Manual for JCE Centres |                                               |
|----------|------------------------------------|-----------------------------------------------|
| COUNCIL  | Effective Date                     | 2018-02-27                                    |
| BOTSWANA | Document No.                       | BEC/EAC/DP/Man01.v2                           |
|          | Document Type                      | Manual                                        |
|          | Function                           | Data Processing                               |
|          | Directorate                        | Examinations Administration and Certification |

# 1. Introduction

This User Manual was developed to assist the Junior Certificate Examination centres as they use the Malepa Application.

# 2. Scope

The manual will assist in the implementation of the following procedures;

- Logging in to the system and navigation
- Change your password
- Registration
- Entry Amendments
- Capturing of Forecast Grades
- Capturing of Coursework Marks

# 3. References

Malepa System.

# 4. Terms and Abbreviations

# 4.1 Terms and Definitions

### 4.1.1 Malepa

The BEC business system used for processing data for all national examinations that BEC conducts.

### 4.1.2 Series

A group of examinations in the range with the same closing date for entries and timetable period.

### 4.2 Abbreviations

- BEC Botswana Examinations Council
- DP Data Processing
- EAC Examinations Administration and Certification

### Page 5 of 61

| Title    | Malepa User Manual for JCE Centres |                                               |
|----------|------------------------------------|-----------------------------------------------|
| COUNCIL  | Effective Date                     | 2018-02-27                                    |
| BOTSWANA | Document No.                       | BEC/EAC/DP/Man01.v2                           |
|          | Document Type                      | Manual                                        |
|          | Function                           | Data Processing                               |
|          | Directorate                        | Examinations Administration and Certification |

# 5. Malepa Minimum Specifications

# 5.1 Internet

The user interface to the Malepa application is web browser based; therefore you require internet access to use the application.

The minimum internet Speed/Bandwidth required to access Malepa application is 512 kbps but a Speed/Bandwidth of 1Mbps is recommended.

# 5.2 User Interface

Currently to access the Malepa application you need the following web browsers;

- > Microsoft Internet Explorer version 8 and above. The latest version recommended is version 11.
- > Mozilla Firefox or Google Chrome

When using Microsoft Internet Explorer version 8 and above ensure that the compatibility view is enabled.

# 6. How to logon to Malepa Application

- Type the link below on the address bar of your browser (as shown in the screen below) <u>https://Malepa.bec.co.bw/</u>
- The following screen will appear,

Page 6 of 61

|                         | Directorate                        | Examinations Administration and Certification |
|-------------------------|------------------------------------|-----------------------------------------------|
| -                       | Function                           | Data Processing                               |
|                         | Document Type                      | Manual                                        |
| BOTSWANA                | Document No.                       | BEC/EAC/DP/Man01.v2                           |
| EXAMINATIONS<br>COUNCIL | Effective Date                     | 2018-02-27                                    |
| Title                   | Malepa User Manual for JCE Centres |                                               |

| 🛓 <mark>Þ</mark> Suggested Sites 🔹                                                                                                    | Amazon.co.uk - Online S DividTangent Games fo + Cyril's top 10 urgencies +                                                                                                    |
|----------------------------------------------------------------------------------------------------|----------------------------------------------------------------------------------------------------|
|                                                                                                    | DOLSWANA NALIONAI EXAMINALIO                                                                                                    |
|                                                                                                    | MALEPA                                                                                                    |
|                                                                                                    |                                                                                                    |
|                                                                                                    |                                                                                                    |
|                                                                                                    |                                                                                                    |
| Botswana E<br>examinations an<br>development, ac                                                                                        | xaminations Council (BEC) is mandated under Section 5 of the Botswar<br>d any other examinations for the Ministry of Education and issue certificates in re<br>Iministration, accreditation and certification of schools examinations in the primar                                                                                                    |
| Botswana E<br>examinations an<br>development, ac                                                                                        | xaminations Council (BEC) is mandated under Section 5 of the Botswar<br>d any other examinations for the Ministry of Education and issue certificates in re<br>Iministration, accreditation and certification of schools examinations in the primar                                                                                                    |
| Botswana E<br>examinations an<br>development, ac<br>Vision<br>To be a provider                                                          | xaminations Council (BEC) is mandated under Section 5 of the Botsward<br>d any other examinations for the Ministry of Education and issue certificates in re<br>Iministration, accreditation and certification of schools examinations in the primary<br>of accessible and globally competitive qualification.                                                                                                    |
| Botswana E<br>examinations an<br>development, ac<br>Vision<br>To be a provider<br>Mission                                               | xaminations Council (BEC) is mandated under Section 5 of the Botswar<br>d any other examinations for the Ministry of Education and issue certificates in re<br>lministration, accreditation and certification of schools examinations in the primar<br>of accessible and globally competitive qualification.                                                                                                    |
| Botswana E<br>examinations an<br>development, ac<br>Vision<br>To be a provider<br>Mission<br>To provide effec                           | xaminations Council (BEC) is mandated under Section 5 of the Botswar<br>d any other examinations for the Ministry of Education and issue certificates in re<br>iministration, accreditation and certification of schools examinations in the primar<br>of accessible and globally competitive qualification.<br>tive and responsive quality centred assessment and examination system.                                                                                                    |
| Botswana E<br>examinations an<br>development, ac<br>Vision<br>To be a provider<br>Mission<br>To provide effec                           | xaminations Council (BEC) is mandated under Section 5 of the Botswar<br>d any other examinations for the Ministry of Education and issue certificates in re<br>liministration, accreditation and certification of schools examinations in the primar<br>of accessible and globally competitive qualification.<br>tive and responsive quality centred assessment and examination system.                                                                                                    |
| Botswana E<br>examinations an<br>development, ac<br>Vision<br>To be a provider<br>Mission<br>To provide effec<br>MALEPA Ge              | xaminations Council (BEC) is mandated under Section 5 of the Botsward<br>d any other examinations for the Ministry of Education and issue certificates in re-<br>liministration, accreditation and certification of schools examinations in the primary<br>of accessible and globally competitive qualification.<br>tive and responsive quality centred assessment and examination system.                                                                                                    |
| Botswana E<br>examinations an<br>development, ac<br>Vision<br>To be a provider<br>Mission<br>To provide effec<br>MALEPA Ge<br>MALEPA JC | xaminations Council (BEC) is mandated under Section 5 of the Botsward<br>d any other examinations for the Ministry of Education and issue certificates in re-<br>liministration, accreditation and certification of schools examinations in the primary<br>of accessible and globally competitive qualification.<br>tive and responsive quality centred assessment and examination system.<br><u>Second Application</u><br><u>BCSE Private Candidate Registration</u><br>E Private Candidate Registration |

- Click on the MALEPA General Application link to login
- Enter your user name and password on the Login Panel shown below;

Page 7 of 61

|          | Directorate       | Examinations Administration and Certification |
|----------|-------------------|-----------------------------------------------|
|          | Function          | Data Processing                               |
| <b>~</b> | Document Type     | Manual                                        |
| BOTSWANA | Document No.      | BEC/EAC/DP/Man01.v2                           |
| COUNCIL  | Effective Date    | 2018-02-27                                    |
| Title    | Malepa User Manua | al for JCE Centres                            |

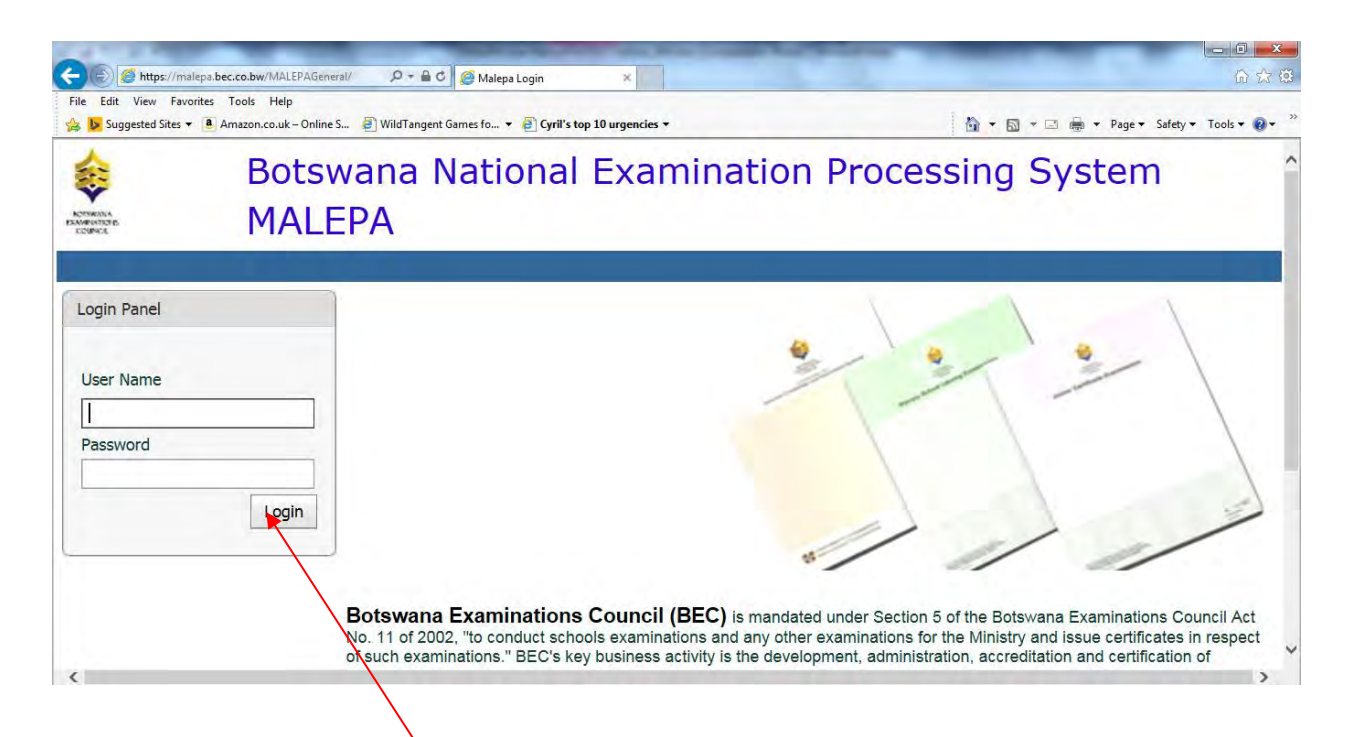

- Then click on the **Login** button
- After successful login, select the Exam Series you want to work with.

| клинара Login                                   | otswana National Examination Processing System<br>IALEPA                                                                                                    | , |
|-------------------------------------------------|----------------------------------------------------------------------------------------------------|---|
| Login Panel<br>Exam Series<br>JCE-November/2014 |                                                                                                    |   |
|                                                 | Botswana Examinations Council (BEC) is mandated under Section 5 of the Botswana Examinations Council Act No. 11 of 2002, To conduct schools examinations and any other examinations for the Ministry and issue certificates in respect of such examinations. "BEC's key business activity is the development, administration, accreditation and certification of schools examinations in the primary and secondary education sub-sector."<br>Vision To be a provider of accessible and globally competitive qualification.<br>Mission To moride effective and reconsive nuality centred assessment and examination system |   |

Page 8 of 61

|                         | Directorate       | Examinations Administration and Certification |
|-------------------------|-------------------|-----------------------------------------------|
|                         | Function          | Data Processing                               |
| <b>~</b>                | Document Type     | Manual                                        |
| BOTSWANA                | Document No.      | BEC/EAC/DP/Man01.v2                           |
| EXAMINATIONS<br>COUNCIL | Effective Date    | 2018-02-27                                    |
| Title                   | Malepa User Manua | I for JCE Centres                             |

#### **NOTE: COMPATIBILITY VIEW**

#### There are two Options to make your browser compatible

#### Option 1

- ✓ If Internet Explorer recognizes that the webpage is not compatible, you will see the <u>Compatibility View button</u> on the Address bar. At this stage the series will not be available for selection.
- ✓ Click on it; It will take you back to the login panel

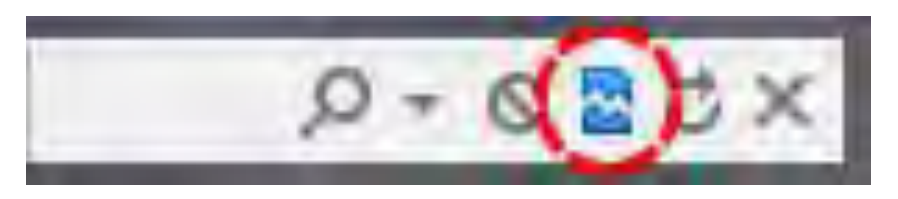

The Compatibility View button

- ✓ Login again
- Now the series will be available for selection.
- You should now be able to view your Menu on the left of your screen

#### Option 2

On the Menu bar, Click on the **Tools** icon, select **Compatibility View Settings** as shown below;

| Suggested Sites - A          | Delete browsing history Ctrl+S                                                                                                    | Ctrl+Shift+Del | Cyril's top 10 urgencies •           | 🖓 • 🖾 - 🖂 🖮 • Page • Safety • Tools • 📦 •                |
|------------------------------|----------------------------------------------------------------------------------------------------|----------------|--------------------------------------|----------------------------------------------------------|
| Parola<br>Formate<br>Service | InPrivate Browsing<br>Turn on Tracking Protection<br>ActiveX Filtering<br>Fra connection picollemic.<br>Reopen Inst browsing lession<br>Add site to Start menu | Ctrl+Shift+P   | onal Examination F                   | Processing System                                        |
|                              | View downloads                                                                                                    | Ctri+J         |                                      |                                                          |
| anta Damat                   | Pop-up Blocker                                                                                                    |                |                                      |                                                          |
| ogin Panel                   | SmartScreen Filter                                                                                                    |                |                                      |                                                          |
|                              | manage and ons                                                                                                    |                | 40                                   |                                                          |
| Isar Name                    | Compatibility View settings                                                                                                    |                |                                      |                                                          |
| user maine                   | Subscribe to this feed.                                                                                                    |                |                                      |                                                          |
|                              | Feed discovery<br>Windows Hoders                                                                                                    |                |                                      |                                                          |
| assword                      | nindoni opune                                                                                                    |                |                                      |                                                          |
|                              | F12 Developer Tools                                                                                                    | Cus+Shirt+O    |                                      |                                                          |
|                              | O-Martine Marc                                                                                                    |                |                                      |                                                          |
|                              | Send to OneNote                                                                                                    |                |                                      |                                                          |
|                              | Record controls combiling                                                                                                    |                |                                      | 1 1 1                                                    |
|                              | Internet options                                                                                                    |                | 11                                   | / // //                                                  |
|                              | Internet options                                                                                                    |                | -                                    |                                                          |
|                              | Botew                                                                                                    | ana Exam       | inations Council (BEC) is mandated u | Inder Section 5 of the Botswana Examinations Council Act |

Page 9 of 61

|                         | Directorate       | Examinations Administration and Certification |
|-------------------------|-------------------|-----------------------------------------------|
|                         | Function          | Data Processing                               |
| <b>~</b>                | Document Type     | Manual                                        |
| BOTSWANA                | Document No.      | BEC/EAC/DP/Man01.v2                           |
| EXAMINATIONS<br>COUNCIL | Effective Date    | 2018-02-27                                    |
| Title                   | Malepa User Manua | I for JCE Centres                             |

On the **Compatibility View Settings** pop-up, type *bec.co.bw* under Add this website. Then click **Add** to add the BEC website to compatibility view.

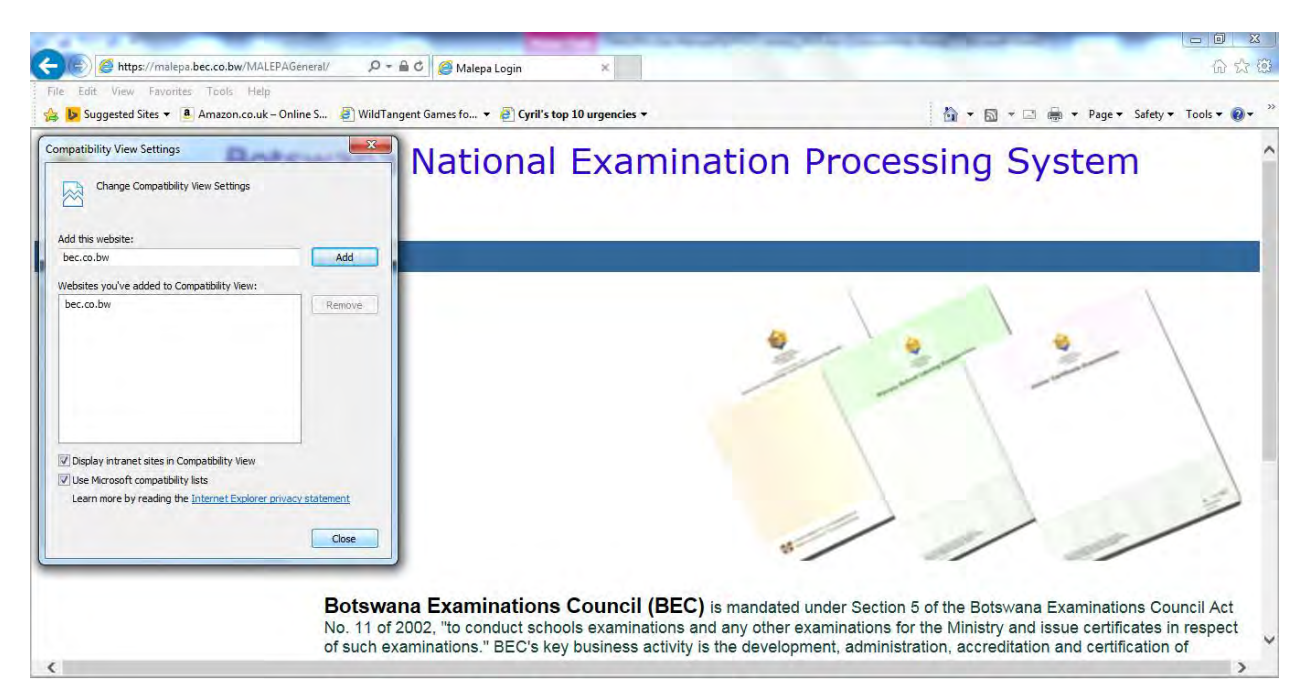

• Check all *check-boxes*. Then click the close button.

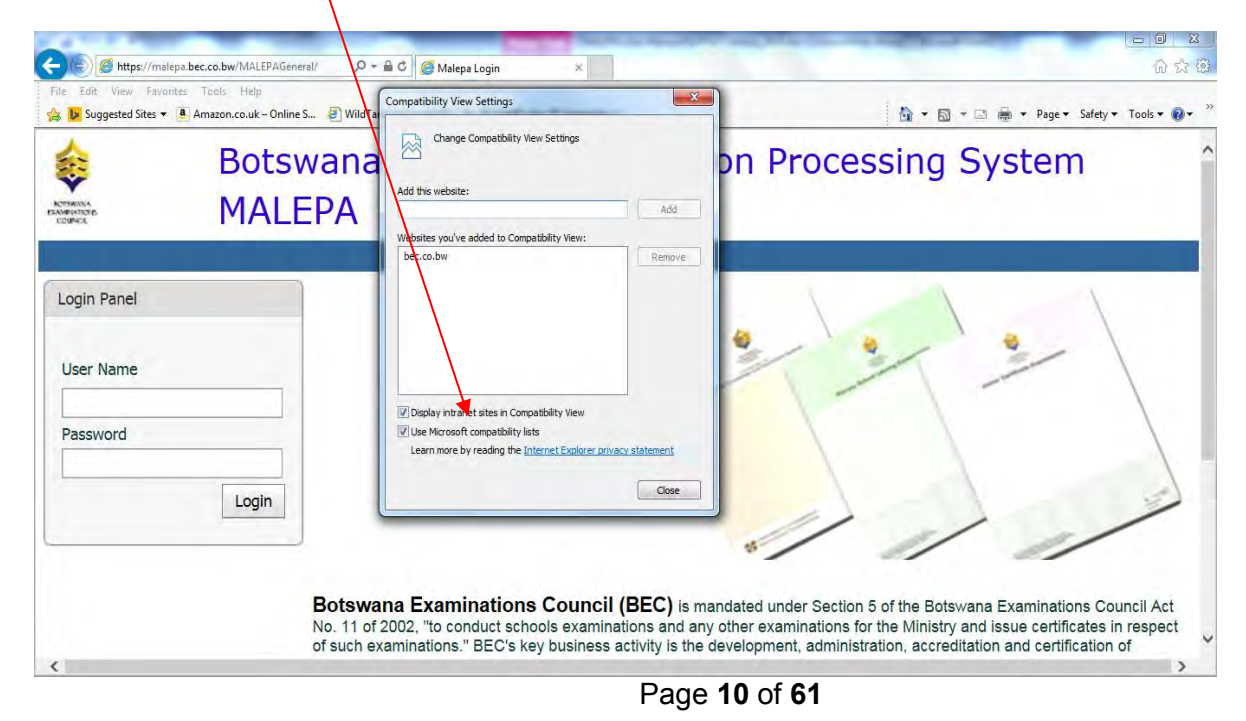

| BOTSWANA<br>EXAMINATIONS<br>COUNCIL | Document No.  | BEC/EAC/DP/Man01.v2                           |
|-------------------------------------|---------------|-----------------------------------------------|
| Ŷ                                   | Document Type | Manual                                        |
|                                     | Function      | Data Processing                               |
|                                     | Directorate   | Examinations Administration and Certification |

Successful completion of these steps means your browser is now compatible with the Malepa application.

# 7. Steps to change your Malepa password

- Logon to MALEPA Application
- Select a Series
- Click on the Change Password button

| AC EAC                                                            | JCE-November/201               | 15                 | Junior Certificate Examination | Home         | Help   | hange Password                    | Logout         |
|-------------------------------------------------------------------|--------------------------------|--------------------|--------------------------------|--------------|--------|-----------------------------------|----------------|
| <ul> <li>System Managemei</li> <li>Masters</li> </ul>             | nt ^ H                         | eader              |                                |              |        |                                   |                |
| Setup<br>Candidate Registrat                                      | tion                           |                    |                                | Work To Do   |        | K K March 2016                    | > >>           |
| <ul> <li>Materials Managem</li> <li>Appointment of Exa</li> </ul> | ent/Tracking<br>amining Persor |                    |                                | No data to d | isplay | Mon Tue Wed The Fri<br>29 1 2 3 4 | Sat Sun<br>5 6 |
| Pre-Exam                                                          |                                |                    |                                | -            |        | 7 8 9 10 11<br>14 15 16 17 18     | 12 13<br>19 20 |
| <ul> <li>Post Exam</li> <li>Result Management</li> </ul>          | t                              |                    |                                |              |        | 21 22 23 24 25<br>28 29 30 31 1   | 26 27<br>1 3   |
| Reports                                                           |                                |                    |                                |              |        | C 3 6 7 8                         | 9 10           |
| Oracle Business Int                                               | telligence S                   | cheduler           |                                |              |        |                                   |                |
| Examining Personn<br>Inactive Process/Re                          | el Payment Sy:                 | WORKDESCRIPTION    |                                |              |        |                                   |                |
|                                                                   |                                | No data to display | ~                              |              |        |                                   |                |
|                                                                   |                                |                    |                                |              |        |                                   |                |
|                                                                   |                                |                    |                                |              |        |                                   |                |

The following window will open for you to enter your new password;

Page 11 of 61

| Title    | Malepa User Manu | al for JCE Centres                            |
|----------|------------------|-----------------------------------------------|
| COUNCIL  | Effective Date   | 2018-02-27                                    |
| BOTSWANA | Document No.     | BEC/EAC/DP/Man01.v2                           |
| ~        | Document Type    | Manual                                        |
|          | Function         | Data Processing                               |
|          | Directorate      | Examinations Administration and Certification |

| IC EAC JCE-                                                                                                    | November/2015                                                                             | Junior Certificate Examination | Home | Help | Change Password | Logout |
|----------------------------------------------------------------------------------------------------|-------------------------------------------------------------------------------------------|--------------------------------|------|------|-----------------|--------|
| System Management     Masters     Setup     Setup     Candidate Registration     Materials Management/Tracking     Appointment of Examining Perso     Pre-Exam     Post Exam     Result Management     Reports     Help     Oracle Business Intelligence     Examining Personnel Payment Sy     Inactive Process/Reports | Change password<br>Login user name<br>Login password<br>Confirm password<br>Submit Cancel | Enter login password           |      |      |                 |        |

- Enter your **new** password, then **confirm** the new password by entering it again
- Click on the **Submit** button to save your new password
- If you have complied with the BEC Guidelines for Password, your password will be changed successfully, otherwise you will be advised to comply.

# 8. Candidate Registration

### 8.1 Centre Candidate Registration

Navigation: Candidate Registration ->Centre candidate Registration

Click Candidate registration at Centre/BEC

| Title    | Malepa User Manu | al for JCE Centres                            |
|----------|------------------|-----------------------------------------------|
| COUNCIL  | Effective Date   | 2018 02 27                                    |
| BOTSWANA | Document No.     | BEC/EAC/DP/Man01.v2                           |
| ~        | Document Type    | Manual                                        |
|          | Function         | Data Processing                               |
|          | Directorate      | Examinations Administration and Certification |

| to T Molome                                                                                           | JCE-November/2014         | Junior Certificate Examination | Home                                                   | Help Change Password Logout                                                                                                    |
|----------------------------------------------------------------------------------------------------|---------------------------|--------------------------------|--------------------------------------------------------|----------------------------------------------------------------------------------------------------|
| Candidate Registration<br>Centre candidate<br>Candidate reg<br>Entry amendment<br>Reports<br>Pre-Exam | E E                       |                                | Work To Do<br>Drag a column here<br>No data to display | C         6         Followary 2015         2         2         2         2         2         3         4         5         6         7         8         1         2         3         4         5         6         7         8         10         11         12         13         4         5         6         7         8         10         11         12         13         4         10         11         12         13         4         10         11         12         12         11         12         12         11         12         12         11         12         12         12         12         12         12         12         12         12         12         12         12         12         12         12         12         12         12         12         12         12         12         12         12         12         12         12         12         13         14           12         2         2         2         2         2         12         14         14         12         12         13         14 |
|                                                                                                    | Scheduler<br>WORKDESCRIPT | 1011                           | Na data ta display                                     |                                                                                                    |

• Click on the **New** button;

| Botsw<br>Botsw<br>Romenta                                                                                                 | ana Na<br>PA         | ation        | al Ex                | amin        | tion Processing System         |  |
|----------------------------------------------------------------------------------------------------|----------------------|--------------|----------------------|-------------|--------------------------------|--|
| Gaofenngwe keakile                                                                                                    | JCE-Nove             | ember/2014   | I                    |             | Junior Certificate Examination |  |
| ⊕– System Management                                                                                                    | ^                    | Candida      | ate registra         | ation at ce | ter/BEC                        |  |
| <ul> <li>Masters</li> <li>Setup</li> </ul>                                                                                |                      | New          | Search               | Export      | Help                           |  |
| Candidate Registration     Ortre candidate registration     Ortre candidate registration     Ortre candidate registration | ration<br>ion at cer | Drag<br>Edit | a column h<br>Delete | eader here  | o group by that column         |  |

The screen like the one below will appear for you to fill candidate details

Page 13 of 61

|          | Directorate       | Examinations Administration and Certification |
|----------|-------------------|-----------------------------------------------|
|          | Function          | Data Processing                               |
|          | Document Type     | Manual                                        |
| BOTSWANA | Document No.      | BEC/EAC/DP/Man01.v2                           |
| COUNCIL  | Effective Date    | 2018-02-27                                    |
| Title    | Malepa User Manua | I for JCE Centres                             |

| 😝 🛛 Botswana Nat<br>MALEPA                                                                                                    | tional Examination Processing S                                                                                                    | System                                                                  |
|----------------------------------------------------------------------------------------------------|----------------------------------------------------------------------------------------------------|-------------------------------------------------------------------------|
| Tshoto T Molome JCE-November/                                                                                                    | /2014 Junior Certificate Examination                                                                                                  | Home Help Change Password Logout                                        |
| ← Candidate Registration<br>← Centre candidate registration<br>← Candidate registration at cer<br>← Entry amendments<br>← Reports<br>← Pre-Exam | Candidate registration at center/BEC {Add}<br>Centre<br>Candidate Surname<br>Candidate First Name                                     | A 3C0130Kopong Community Junior Secondary School NGWANA NGWANA NGWANAKE |
| ⊕– Pre-Exam                                                                                                    | Candidate Middle name<br>Gender  Person Contacts EC Special Need Typ Date of birth Is citizen of Botswana? Birth certificate number I | M-Male Candidate category C-Centre candidate                            |
|                                                                                                    | OMANG number OMANG number Passport number Submit Reset Cancel                                                                         |                                                                         |
| *<br>4 III                                                                                                    |                                                                                                    | п ,                                                                     |

Click on different tabs (personal, special need type, syllabus) and fill candidate details

### Click **submit** button

The screen like the one below will be displayed.

Page 14 of 61

|          | Directorate                        | Examinations Administration and Certification |  |  |  |
|----------|------------------------------------|-----------------------------------------------|--|--|--|
|          | Function                           | Data Processing                               |  |  |  |
|          | Document Type                      | Manual                                        |  |  |  |
| BOTSWANA | Document No.                       | BEC/EAC/DP/Man01.v2                           |  |  |  |
| COUNCIL  | Effective Date                     | 2018-02-27                                    |  |  |  |
| Title    | Malepa User Manual for JCE Centres |                                               |  |  |  |

| e Botswana<br>MALEPA                                                                                                    | a National Examinatio                                                                                                    | n Processing Syst              | em                                                      |                      |        |  |
|----------------------------------------------------------------------------------------------------|----------------------------------------------------------------------------------------------------|--------------------------------|---------------------------------------------------------|----------------------|--------|--|
| Tshoto T Molome JCE-                                                                                                    | November/2014                                                                                                    | Junior Certificate Examination | Home                                                    | Help Change Password | Logout |  |
| <ul> <li>Candidate Registration</li> <li>→ Centre candidate registration</li> <li>→ Centre candidate registration</li> <li>→ Entry amendments</li> <li>⇒ Reports</li> <li>⊕ Pre-Exam</li> </ul> | on<br>at cer<br>Candidate registration at center/<br>Centre<br>Candidate Surname<br>Candidate First Name<br>Candidate Middle name<br>Gender | BEC {Add}                      | Catholic category C-Centre candidate C-Centre candidate |                      |        |  |
|                                                                                                    | Personal Contacts                                                                                                    | BEC Special Need Type          | Access Arrangement Synobus                              | Documents            |        |  |
|                                                                                                    | Candidat                                                                                                    | e Fee(Including Syllabus):110  | Culture and a                                           | Syllabus Fee:90      |        |  |
| ۲ ( H                                                                                                    | , , , , , , , , , , , , , , , , , , ,                                                                                                    | Jinuus                         | Synabols Gove                                           | Элишиз орион         | E      |  |

Click **OK** to complete the registration of the candidate.

# 8.2 Registration Corrections

# 8.2.1 Editing Candidate Registration Record

To correct candidate details select by clicking Candidate Registration at Centre/BEC.

| f Molome JCE Novembe | 1/2014                | Junior Certificate Examination  | Home  | Help Change Password | Logout |
|----------------------|-----------------------|---------------------------------|-------|----------------------|--------|
| ndidate Registration | Candidate registratio | n at center/BEC                 |       |                      |        |
| Entry amendments     | New Design            |                                 |       | 11*1                 |        |
| Reports<br>-Exam     | Edit                  | er here to group by that column |       |                      |        |
|                      |                       | No data to display              |       | 12                   |        |
|                      |                       |                                 |       |                      |        |
|                      |                       |                                 |       |                      |        |
|                      |                       |                                 |       |                      |        |
|                      |                       |                                 |       |                      |        |
| _                    |                       |                                 |       |                      |        |
|                      |                       |                                 |       |                      |        |
|                      | Treate filter         |                                 |       |                      |        |
| -                    | T ALLONG LINES.       |                                 |       |                      |        |
|                      |                       |                                 |       |                      |        |
|                      |                       |                                 |       |                      |        |
| JIICK search t       | button.               |                                 |       |                      |        |
|                      |                       | Daga 15                         | of 61 |                      |        |
|                      |                       | Page 15                         |       |                      |        |

|          | Directorate       | Examinations Administration and Certification |
|----------|-------------------|-----------------------------------------------|
|          | Function          | Data Processing                               |
|          | Document Type     | Manual                                        |
| BOTSWANA | Document No.      | BEC/EAC/DP/Man01.v2                           |
| COUNCIL  | Effective Date    | 2018-02-27                                    |
| Title    | Malepa User Manua | I for JCE Centres                             |

|                                                                                               | JCE HUVEHIDEI/2014                                                                                                    | Junior Certificate Examination | Home Help | Change Password Logout |
|-----------------------------------------------------------------------------------------------|----------------------------------------------------------------------------------------------------|--------------------------------|-----------|------------------------|
| Candidate Registration<br>Centre candidate<br><u>Candidate n</u><br>Entry amendmen<br>Reports | on Search certification epistration at certification for the second second seco | JC0130-                        |           | 1                      |
| ne-Exam                                                                                       |                                                                                                    |                                |           |                        |
|                                                                                               |                                                                                                    |                                |           |                        |
|                                                                                               |                                                                                                    |                                |           |                        |
|                                                                                               |                                                                                                    |                                |           |                        |
|                                                                                               |                                                                                                    |                                |           |                        |

Click the **Find** button.

The screen like the one below will be displayed.

| ervena<br>Ervenas<br>Corece M                                                                                                    | otswana<br>IALEPA                                                                                                    | Na               | tional                                                  | Examinat                                                                  | ion Proc                                       | essing S               | ystem         |          |                                                            |   |      |      |                 |        | ^ |
|----------------------------------------------------------------------------------------------------|----------------------------------------------------------------------------------------------------|------------------|---------------------------------------------------------|---------------------------------------------------------------------------|------------------------------------------------|------------------------|---------------|----------|------------------------------------------------------------|---|------|------|-----------------|--------|---|
| EAC EAC                                                                                                    | X                                                                                                    | :E-Nover         | nber/2014                                               |                                                                           |                                                | Junior Certificate     | Examination   |          |                                                            | H | łome | Help | Change Password | Logout |   |
| System Manager     System Manager     Masters     Setup     Candidate Regist     Centre cand     Candidat     Private //     Private //     Accept fi     Generat | ment<br>tration<br>idate registration<br>ste redistration at co<br>Candidate Passwon<br>Gandidate Passwon<br>fees confirmation fr | ▲<br>1<br>2<br>2 | Candidate reg<br>New Sea<br>Drag a coluu<br>Edit Delete | nn header here to<br>Centre Name 👻<br>Bobonong Junior<br>Secondary School | r/BEC<br>Help<br>group by that colu<br>SurName | mn<br>Name Of The Cand | Middle Name 🐱 | Gender 6 | Candidate Categor<br>Candidate Categor<br>PrivateCandidate |   |      |      |                 |        | ^ |

Click Edit and the below screen will be displayed, then you will be able to make corrections.

# Page 16 of 61

|          | Directorate       | Examinations Administration and Certification |
|----------|-------------------|-----------------------------------------------|
|          | Function          | Data Processing                               |
|          | Document Type     | Manual                                        |
| BOTSWANA | Document No.      | BEC/EAC/DP/Man01.v2                           |
| COUNCIL  | Effective Date    | 2018-02-27                                    |
| Title    | Malepa User Manua | I for JCE Centres                             |

When you have completed making the corrections, click on the **Submit** button to save the changes.

| e Botswana<br>MALEPA                                                                                                    | a National Examination                                                                                                    | Processing Syst                                                         | em                                                                                                    |             |
|----------------------------------------------------------------------------------------------------|----------------------------------------------------------------------------------------------------|-------------------------------------------------------------------------|----------------------------------------------------------------------------------------------------|-------------|
| Tshoto T Molome JCE-                                                                                                    | -November/2014                                                                                                    | Junior Certificate Examination                                          | Home Help Change Pass                                                                                                    | word Logout |
|                                                                                                    |                                                                                                    | ,                                                                       |                                                                                                    |             |
| Candidate Registration     Candidate Registration     Candidate registration     Candidate regist | Candidate registration at center/Bil Centre Candidate Surname Candidate First Name Candidate Middle name Gender E Personal Contacts Date of birth Is citizen of Botswana? Birth certificate number OMANG number Passport number | EC {Update}<br>BEC Special Need Type<br>10/12/1996 ♥<br>Ø<br>8826563748 | Kopong Community Junior Secondary School         OFELO         OPELA         M-Male         Candidate category         C-Centre candidate         Access Arrangement         Syllabus         Documents |             |
| ۲ m                                                                                                    | Submit Reset Cancel                                                                                                    |                                                                         | m                                                                                                    |             |

### 8.2.2 Delete Candidate Registration Record

To delete a candidate registration record, click on **Delete**.

| ¢                                                               | Botswana N                                                                                                    | lational Examin                                                                                                    | ation Processing S                                                                   | ystem                |                                                      |      |                 |              | ^ |
|-----------------------------------------------------------------|----------------------------------------------------------------------------------------------------|----------------------------------------------------------------------------------------------------|--------------------------------------------------------------------------------------|----------------------|------------------------------------------------------|------|-----------------|--------------|---|
| ROSINICA<br>EXAMINITORI<br>COUNCE                               | MALEPA                                                                                                    |                                                                                                    |                                                                                      |                      |                                                      |      |                 |              |   |
| EAC EAC                                                         | JCE-No                                                                                                    | vember/2014                                                                                                    | Junior Certificate                                                                   | Examination          |                                                      | Home | Help Change Pas | sword Logout |   |
|                                                                 |                                                                                                    |                                                                                                    |                                                                                      |                      |                                                      |      |                 |              | i |
| ⊕- System<br>⊕- Masters<br>⊕- Setup<br>⊕- Candida<br>⊕- Cen<br> | Management<br>te Registration<br>tre candidate registration at cer<br>Private Candidate sauthoris:<br>Private Candidate Password<br>Accept fees confirmation fro<br>Generate UCI and flaa dupli | Candidate registration at co<br>New Search Export<br>Drag a column header here<br>Edit Delete Centre Name<br>Edit Delete Centre Name<br>Edit Delete Secondary Scho | nter/BEC<br>Help<br>to group by that column<br>SurName Mame Of The Cand<br>O O O O O | Middle Name 🕢 Gender | Candidate Categor Candidate Categor PrivateCandidate |      |                 | A            |   |

The screen below will appear.

Page 17 of 61

|          | Directorate       | Examinations Administration and Certification |
|----------|-------------------|-----------------------------------------------|
|          | Function          | Data Processing                               |
| ~        | Document Type     | Manual                                        |
| BOTSWANA | Document No.      | BEC/EAC/DP/Man01.v2                           |
| COUNCIL  | Effective Date    | 2018-02-27                                    |
| Title    | Malepa User Manua | I for JCE Centres                             |

Click the **Delete** button to complete deletion.

| EAC EAC                                                                                                    | JCE Nov                                                                                                    | nsber/2014                                                                                                    | Junior Certificate Examination         |                              | Home               | Help Change Password | Logout |
|----------------------------------------------------------------------------------------------------|----------------------------------------------------------------------------------------------------|----------------------------------------------------------------------------------------------------|----------------------------------------|------------------------------|--------------------|----------------------|--------|
| IR - System Management                                                                                                    | -                                                                                                    | Candidate registration at center/BE                                                                                                    | C (Delete)                             |                              |                    |                      |        |
| B - Setup<br>B - Candidate Registratio<br>B - Centre candidate<br>- Candidate re<br>- Provide Cand                                     | an<br>e registration<br>rosistration at on<br>ficialies authorise                                                                        | Centre<br>Candidate Sumama<br>Candidate First Name<br>Candidate Middle name                                                                               |                                        | Bedenend Junior<br>All<br>10 | Secondary Scred    |                      |        |
| Private Cand<br>Accept fees r                                                                                                    | Idate Password<br>confirmation fro                                                                                                    | Gender                                                                                                    | If a Found Mind Tunk Annua Annua Annua | F-Female                     | Candidate category | P-Private candidate  |        |
| Modify, entry<br>Allocate cars<br>Machaithy allo<br>Resolutions<br>Export Area<br>Remote Car<br>PRC 03.1 H<br>PRC 03.1 H<br>PRC 03.1 H | for duplicate U<br>didate numbers:<br>conte candidate<br>Postina<br>Station dida to s<br>Sestatution deta<br>condidate resis<br>andidate | Date of birth<br>Date of birth<br>Is citizen of Botswana?<br>Birth Registration Number (9 digits only)<br>MMANG number (9 digits only)<br>Prosport number | 22/03/1994                             | (M)                          |                    |                      |        |
| - Charge Card                                                                                                    | didate Number :<br>evmont By Cand                                                                                                    | Delete Romet Cancel                                                                                                    |                                        |                              |                    |                      |        |
| <                                                                                                    |                                                                                                    | (                                                                                                    |                                        |                              |                    |                      | )      |

# 8.3 Entry Amendments

Navigation: Candidate Registration->Entry Amendments

Under Entry Amendment you will be able to do the following (as displayed by the screens below);

- a. Change Syllabus/option
- b. Request for withdrawal
- c. Change Candidate details

| Title                   | Malepa User Manua | al for JCE Centres                            |
|-------------------------|-------------------|-----------------------------------------------|
| EXAMINATIONS<br>COUNCIL | Effective Date    | 2018-02-27                                    |
| BOTSWANA                | Document No.      | BEC/EAC/DP/Man01.v2                           |
| ~                       | Document Type     | Manual                                        |
|                         | Function          | Data Processing                               |
|                         | Directorate       | Examinations Administration and Certification |

#### 8.3.1 Change Syllabus/option

| Rectance<br>EXAMPLE                                                        | Botswana Na<br>MALEPA                                                                                                    | ation                                                                                                   | al Examination P                                                                                                    | rocessing S                                                                                         | System                       |         |      |               |                |                                                                                                    | ,      |
|----------------------------------------------------------------------------|----------------------------------------------------------------------------------------------------|----------------------------------------------------------------------------------------------------|----------------------------------------------------------------------------------------------------|----------------------------------------------------------------------------------------------------|------------------------------|---------|------|---------------|----------------|----------------------------------------------------------------------------------------------------|--------|
| EAC EAC                                                                    | JCE-Novemb                                                                                                    | oer/2015                                                                                                | Ju                                                                                                    | nior Certificate Examinatio                                                                         | n                            |         | Home | Help Ch       | nange Password | Logout                                                                                                    |        |
| EAC EAC<br>@- System<br>@- Masters<br>@- Setup<br>@- Cendida<br>@- Cen<br> | JCE-Novemb<br>Management<br>te Registration<br>ry amendments<br>Results for Syf-us Change<br>Approve Syllab c Change / 1<br>Caphree the Results from J<br>Authorization for Resistratio<br>Candidate Address or Gende<br>Results for Candidate DDB<br>Results DDB the<br>Results for Candidate DDB<br>Results for Candidate DDB the | er/2015<br>Requ<br>Cent<br>Canu<br>Canu<br>Canu<br>Canu<br>Canu<br>Chau<br>Chau<br>Chau<br>Chau<br>Chau | Jur<br>uest for Syllabus Change / Withdra<br>tre<br>didate number<br>didate Sumame<br>didate First Name<br>uest type<br>nge in Sumame<br>nge in First Name<br>onge in Middle name<br>son for withdrawal | Inor Certificate Examination wail {Add} IC0001Bobonong Juni 4 BAPOILERX MATSHIDISO Syllabus/Options | or Secondary School<br>Check |         | Home | Help C        | enge Password  | Logout                                                                                                    |        |
|                                                                            | Candidate BTS or DOSET Ch                                                                                                    | 6                                                                                                    | Syllabus                                                                                                    |                                                                                                    | Syllab                       | us code | Sy   | llabus option |                | #                                                                                                    |        |
|                                                                            | Candidate Details Amendme                                                                                                    | Aq                                                                                                    | riculture                                                                                                    |                                                                                                    | 16                           |         | A3   |               |                | <ul> <li>Image: A state of the state of the state of</li></ul> | ^      |
| ⊕– spe<br>⊕– Rep                                                           | ports                                                                                                    | De                                                                                                    | sign and Technology                                                                                                    |                                                                                                    | 17                           |         | A    |               |                | <b>v</b>                                                                                                    |        |
|                                                                            | IR Registration                                                                                                    | Mo                                                                                                    | oral Education                                                                                                    |                                                                                                    | 18                           |         | A    |               |                | <b>v</b>                                                                                                    |        |
| ⊎- Material                                                                | Is Management Tracking                                                                                                    | Re                                                                                                    | ligious Education                                                                                                    |                                                                                                    | 31                           |         | A    |               |                | ☑ 🔶                                                                                                    |        |
|                                                                            |                                                                                                    |                                                                                                    |                                                                                                    |                                                                                                    |                              |         |      |               |                | e 1                                                                                                    | .00% 👻 |

To amend a syllabus for a candidate use the **Candidate Registration** module by clicking on the plus sign on the left, select the **Entry amendments** process and click on the **Request for Syllabus Change/Withdrawal** activity. Select centre on the drop down menu, enter candidate number and click the **Check** button.

On the "Request Type" field select **Syllabus/Options** on the dropdown menu if you want to make a syllabus option change.

To remove a syllabus, uncheck the ticked box along the syllabus you wish to remove. To add a syllabus tick the box along the syllabus you wish to add.

| Page 1 | <b>19</b> o | f <b>61</b> |
|--------|-------------|-------------|
|--------|-------------|-------------|

|          | Directorate       | Examinations Administration and Certification |
|----------|-------------------|-----------------------------------------------|
|          | Function          | Data Processing                               |
| <b>~</b> | Document Type     | Manual                                        |
| BOTSWANA | Document No.      | BEC/EAC/DP/Man01.v2                           |
| COUNCIL  | Effective Date    | 2018-02-27                                    |
| Title    | Malepa User Manua | al for JCE Centres                            |

|                                                                 | 4          | Check         |                 |          |
|-----------------------------------------------------------------|------------|---------------|-----------------|----------|
| Candidate Surname                                               | BABOILEkk  |               |                 |          |
| Candidate First Name                                            | MATSHIDISO |               |                 |          |
| Candidate Middle Name                                           |            |               |                 |          |
| Request type                                                    |            |               |                 |          |
| Change in Surname                                               |            |               |                 |          |
| Change in First Name                                            |            |               |                 |          |
| Change in Middle name                                           |            |               |                 |          |
| Reason for withdrawal                                           |            |               |                 |          |
| Syllab                                                          | ous        | Syllabus code | Syllabus option | #        |
| English                                                         |            | 12            | A               |          |
| Mathematics                                                     |            | 13            | А               | ✓        |
| Science                                                         |            | 14            | А               | <b>√</b> |
| Social Studies                                                  |            | 15            | А               | <b>v</b> |
| Agriculture                                                     |            | 16            | A3              | ✓        |
|                                                                 |            | 17            | А               | <b>√</b> |
| Design and Technology                                           |            | 18            | А               | ✓        |
| Design and Technology<br>Moral Education                        |            |               |                 |          |
| Design and Technology<br>Moral Education<br>Submit Reset Cancel |            |               |                 |          |

Click on **Submit**below the<u>syllabus list</u> once you have completed your request.

NOTE: A syllabus change will require AUTHORISATION from BEC. Do not print reports before an amendment is authorised.

#### 8.3.2 Request for withdrawal

| NOTSHUNA<br>PARTING<br>PARTING<br>PARTI | Botswana Nat<br>MALEPA | tional Examination P                                                                                                    | Processing S                                                                                                    | System                       |             |                 | ,        |
|----------------------------------------------------------------------------------------------------|------------------------|----------------------------------------------------------------------------------------------------|----------------------------------------------------------------------------------------------------|------------------------------|-------------|-----------------|----------|
|                                                                                                    | JCE-November           | 7/2015 Ju                                                                                                    | unior Certificate Examinatio                                                                                                    | n                            | Home Help   | Change Password | Logout   |
|                                                                                                    |                        | Request for Syllabus Change / Withdr<br>Centre<br>Candidate number<br>Candidate Surname<br>Candidate First Name<br>Candidate Middle Name<br>Request type<br>Change in Surname<br>Change in Surname<br>Change in First Name<br>Change in Middle name<br>Reason for withdrawal | rawal {Add}<br>JC0001Bobonong Juni<br>4<br>BABOILEXk<br>MATSHIDISO<br>Withdrawal<br>1<br>1<br>1<br>1<br>1<br>1<br>1<br>1<br>1<br>1<br>1<br>1<br>1 | or Secondary School<br>Check |             |                 |          |
|                                                                                                    |                        | Syllabus                                                                                                    |                                                                                                    | Syllabus code                | Syllabus op | tion            | #        |
|                                                                                                    |                        | Commerce and Accounting                                                                                                    |                                                                                                    | 26                           | A3          |                 | <b>^</b> |
|                                                                                                    |                        | Commerce and Accounting                                                                                                    |                                                                                                    | 26                           | A4          |                 |          |
|                                                                                                    |                        | French                                                                                                    |                                                                                                    | 32                           | A           |                 |          |

#### Page 20 of 61

|          | Directorate       | Examinations Administration and Certification |
|----------|-------------------|-----------------------------------------------|
|          | Function          | Data Processing                               |
| <b>~</b> | Document Type     | Manual                                        |
| BOTSWANA | Document No.      | BEC/EAC/DP/Man01.v2                           |
| COUNCIL  | Effective Date    | 2018-02-27                                    |
| Title    | Malepa User Manua | al for JCE Centres                            |

To withdraw a candidate, use the **Candidate Registration** module by clicking on the plus sign on the left, select the **Entry amendments** process and click on the **Request for Syllabus Change/Withdrawal** activity. Select centre on the drop down menu, enter candidate number and click the **Check** button.

On the "Request Type" field select **Withdrawal** on the dropdown menu. Type a reason for withdrawing the candidate under **Reason for withdrawal**.

|                        |           | Check.        |                 |     |   |
|------------------------|-----------|---------------|-----------------|-----|---|
| Candidate Sumame       |           |               |                 |     |   |
| Candidate Finit Name   | PART HERE |               |                 |     |   |
| Candidate Middle Narve |           |               |                 |     |   |
| Request type           |           |               |                 |     | L |
| Change in Sumame       |           |               |                 |     |   |
| Change in First Name   |           |               |                 |     |   |
| Change in Middle name  |           |               |                 |     |   |
| Reason for withdrawal  |           |               |                 |     |   |
| Syladus                |           | Syllabus code | Syflabus option |     |   |
| English                |           | 12            | A               | 93  | 1 |
| Mathematics.           |           | 13            | A               | 10  |   |
| Science                |           | 14            | A               | 12  |   |
| Social Studies         |           | 15            | A               | 100 |   |
| Agriculture            |           | 10-           | A3              | 121 |   |
| Design and Technology  |           | 17.           | A               | 81  |   |
| Moral Education        |           | 18            | A               | 2   |   |
| Submit Renet Cancel    |           |               |                 |     |   |
|                        |           |               |                 |     |   |

Click on **Submit** below the <u>syllabuses</u> once you have completed your request.

NOTE: A Withdrawal will require AUTHORISATION from BEC. Do not print reports before a Withdrawal amendment is authorised

#### 8.3.3 Change Candidate details

To make changes to a Candidate's personal details (i.e. name change; gender; date of birth; citizenship; capturing of birth registration number, Omang number and passport number, use the **Candidate Registration** module by clicking on the plus sign on the left, select the **Entry amendments** process and click on the **Candidate Details Amendments** activity.

#### Page 21 of 61

|          | Directorate      | Examinations Administration and Certification |
|----------|------------------|-----------------------------------------------|
|          | Function         | Data Processing                               |
| ~        | Document Type    | Manual                                        |
| BOTSWANA | Document No.     | BEC/EAC/DP/Man01.v2                           |
| COUNCIL  | Effective Date   | 2018-02-27                                    |
| Title    | Malepa User Manu | al for JCE Centres                            |

| - 51               |                    |
|--------------------|--------------------|
| No data to deplay. |                    |
|                    |                    |
| r 1                | No data to deplay. |

To make an amendment click on **Search**, a screen like the one below will appear.

| Bot<br>Bot<br>Bot<br>Bot<br>Bot<br>Bot<br>Bot<br>Bot<br>Bot<br>Bot | swana Na<br>I FPA                                                                                            | tional Exan                     | nination Processing System          |      |         |                  | ^    |
|--------------------------------------------------------------------|----------------------------------------------------------------------------------------------------|---------------------------------|-------------------------------------|------|---------|------------------|------|
| Madulo Mmopi                                                       | JCE-November                                                                                                 | r/2015                          | Junior Certificate Examination      | Home | Help Ch | ange Password Lo | gout |
| <ul> <li></li></ul>                                                | ation Atter registration ments for Syllabus Change e Address or Gende for Candidate DOB e Details Amendme nt | Search<br>Centre<br>Fing Cancel | JC0028Moeti Junior Secondary School |      |         |                  |      |
|                                                                    |                                                                                                    |                                 |                                     |      |         |                  | ~    |

Select centre from drop down menu then click **Find.** A screen like the one below will appear.

# Page 22 of 61

| Title    | Malepa User Manual for JCE Centres |                                               |  |  |  |  |  |
|----------|------------------------------------|-----------------------------------------------|--|--|--|--|--|
| COUNCIL  | Effective Date                     | 2018-02-27                                    |  |  |  |  |  |
| BOTSWANA | Document No.                       | BEC/EAC/DP/Man01.v2                           |  |  |  |  |  |
| ~        | Document Type                      | Manual                                        |  |  |  |  |  |
|          | Function                           | Data Processing                               |  |  |  |  |  |
|          | Directorate                        | Examinations Administration and Certification |  |  |  |  |  |

| Botswana Natio                                                                                                    | onal Examir                                                                                                    | nation Pr                                                                                                    | ocessing                                                                                                    | System        |                                                                              |                                                        |                                                                              |                 |        | ^ |
|----------------------------------------------------------------------------------------------------|----------------------------------------------------------------------------------------------------|----------------------------------------------------------------------------------------------------|----------------------------------------------------------------------------------------------------|---------------|------------------------------------------------------------------------------|--------------------------------------------------------|------------------------------------------------------------------------------|-----------------|--------|---|
| Madulo Mmopi JCE-November/20                                                                                                    | 015                                                                                                    | Juni                                                                                                    | or Certificate Examina                                                                                              | tion          |                                                                              | Home                                                   | Help                                                                         | Change Password | Logout |   |
| Candidate Registration     Centre candidate registration     Centre candidate registration     Centre candidate registration     Candidate Address or Gends     Candidate Address or Gends     Candidate Details Amendme     Ore-Reports     Pre-Exam     Result Management     Preports     . | Search Export H<br>Drag a column header<br>Edit Centre Name @<br>Edit Centre Name @<br>Edit Moeti Junior<br>Secondary School<br>Edit Moeti Junior<br>Secondary School<br>Edit Moeti Junior<br>Secondary School<br>Edit Moeti Junior<br>Secondary School<br>Edit Moeti Junior<br>Secondary School<br>Edit Moeti Junior<br>Secondary School<br>Edit Moeti Junior<br>Secondary School | Adments<br>elp<br>here to group by th<br>SurName<br>BAHITI<br>BAHITI<br>BAHHATHI<br>BAROMA<br>BONTHUTENG<br>CHARLES<br>BAHUMISENG | nat column<br>Name Of The Cand<br>MOKAULENGWE<br>RONALD<br>JESSICA<br>KESEGOFETSE<br>PATIENCE<br>ABELANANG<br>MOAGI | Middle Name 💌 | Gender<br>Male<br>Male<br>Female<br>Female<br>Female<br>Male<br>Male<br>Male | Candidate Number<br>0002 0003 0004 0007 0011 0014 0005 | Date C<br>28/01/<br>28/02/<br>15/05/<br>17/07/<br>21/11/<br>18/10/<br>04/01/ |                 |        |   |
|                                                                                                    | Edit Moeti Junior<br>Secondary School                                                                                                    | BATSHEGI                                                                                                    | MOMPOLOKI                                                                                                    |               | Male                                                                         | 0008                                                   | 10/02,                                                                       |                 |        |   |
| L                                                                                                    | Moeti Junior                                                                                                    |                                                                                                    |                                                                                                    |               |                                                                              |                                                        | ng/nr                                                                        |                 |        |   |

A list of all candidates in a centre will appear. To identify/search a candidate whose details need to be amended enter a four (4) digit number under the Candidate Number.

Click on **Edit**on the left to open the candidate's record.

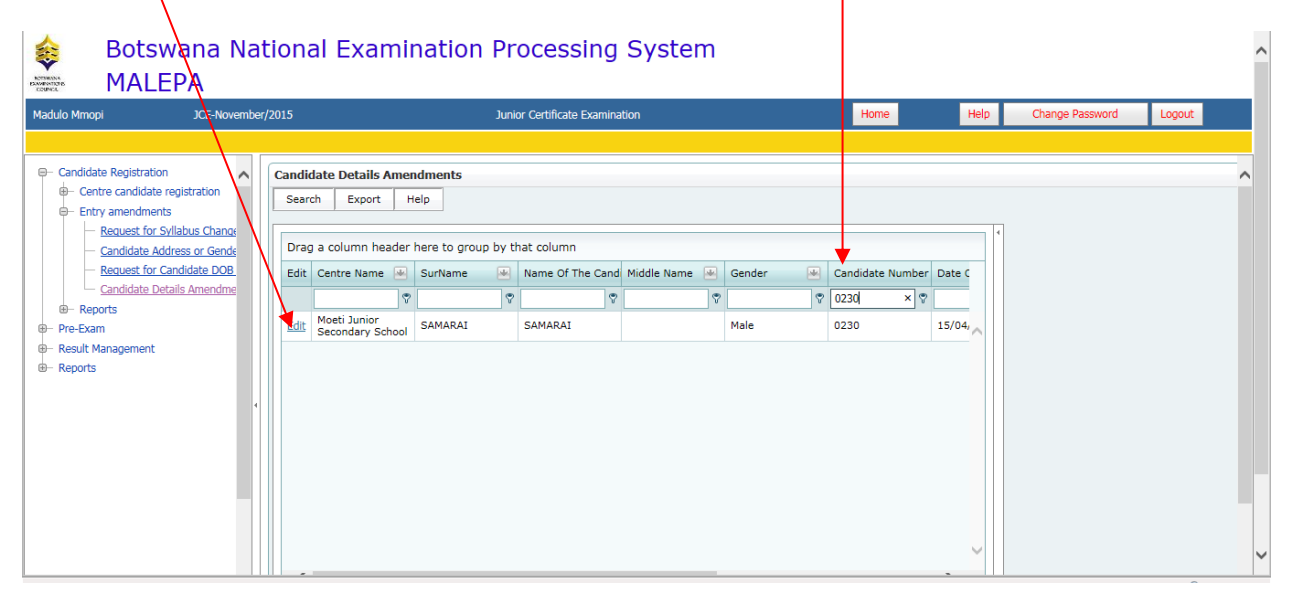

The amendment screen below will display showing candidate personal details.

#### Page 23 of 61

|          | Directorate                        | Examinations Administration and Certification |  |  |  |  |  |
|----------|------------------------------------|-----------------------------------------------|--|--|--|--|--|
|          | Function                           | Data Processing                               |  |  |  |  |  |
| <b>~</b> | Document Type                      | Manual                                        |  |  |  |  |  |
| BOTSWANA | Document No.                       | BEC/EAC/DP/Man01.v2                           |  |  |  |  |  |
| COUNCIL  | Effective Date                     | 2018-02-27                                    |  |  |  |  |  |
| Title    | Malepa User Manual for JCE Centres |                                               |  |  |  |  |  |

| EAC EAC JCE-Nor                                                                                                    | vember/2015                                                                                                    | Junior Certificate Examination | Home                                                                                          | Help    | Change Password     | Logout |   | ^ |
|----------------------------------------------------------------------------------------------------|----------------------------------------------------------------------------------------------------|--------------------------------|-----------------------------------------------------------------------------------------------|---------|---------------------|--------|---|---|
| EAC EAC JCE-NO<br>D- System Management<br>D- Masters<br>D- Setup<br>Candidate Registration<br>D- Centre candidate registration<br>D- Entry amendments<br>- Entry amendments<br>- Request for Syllabus Channe<br>- Candure the Requests from<br>- Authorization for Realistrati<br>- Candure the Requests from<br>- Request for Candidate DOB<br>- Representation Candidate DOB ch                                                                        | ember/2015  Candidate Details Amendments {Up Centre Candidate number Candidate number Candidate nume Candidate name Candidate name Candidate | Junior Certificate Examination | Home<br>Moeti Junior Secondary School<br>0230<br>SAMARAI<br>SAMARAI<br>M-Male C<br>15/04/1998 | Help C- | Change Password     | Logout |   | ^ |
| Adduse une rescaled a link     Address or Gene     Candidate Address or Gene     Request for Candidate DOB     Aporove Candidate DOB     Aporove Candidate DOB     Candidate DB dr     Aporove Candidate Num     Aporove Candidate Num     Candidate BTS or DOSET C     Candidate BTS or DOSET     Candidate BTS or DOSET     Candidate Preparations     Preports     Aporterials Management/Tracking     Aportment of Examining Personn     Pro-Pre-Sam | Gender<br>Gender<br>Personnel Contacts<br>Date of birth<br>Is citizen of Botswana?<br>Birth Registration Number (9 digits only)<br>OMANG Number<br>Passport number                                                                                                    | BEC                            | M-Male         Candidate ca           15/04/1998         2                                    | V C-    | -Centre candidate v |        |   |   |
| Post Exam                                                                                                    | Submit Reset Cancel                                                                                                    |                                |                                                                                               |         |                     |        | ~ | ~ |

Make all the required changes for the selected candidate and click on **Submit**.

NOTE: that for **Candidate Details Amendments** when you get a confirmation message that "Record updated successfully" then the changes have effected and <u>THEY DO NOT REQUIRE AUTHORISATION FROM BEC.</u>

You may print required reports after these changes.

### 8.4 Reports

#### 8.4.1 Generating the Registration List Report

Navigate: Candidate Registration->Reports -> click Posted Registration List for Centres

The screen below will be displayed, select the centre from the drop down list.

Page 24 of 61

| Title    | Malepa User Manual for JCE Centres |                                               |  |  |  |  |  |
|----------|------------------------------------|-----------------------------------------------|--|--|--|--|--|
| COUNCIL  | Effective Date                     | 2018-02-27                                    |  |  |  |  |  |
| BOTSWANA | Document No.                       | BEC/EAC/DP/Man01.v2                           |  |  |  |  |  |
| ~        | Document Type                      | Manual                                        |  |  |  |  |  |
|          | Function                           | Data Processing                               |  |  |  |  |  |
|          | Directorate                        | Examinations Administration and Certification |  |  |  |  |  |

# ClickShow Report.

| Botswana<br>MALEPA                                                                   | National Examinatio           | on Processing System                |          |                      | ,        |
|--------------------------------------------------------------------------------------|-------------------------------|-------------------------------------|----------|----------------------|----------|
| Madulo Mmopi JCE-No                                                                  | vember/2015                   | Junior Certificate Examination      | Home     | Help Change Password | i Logout |
|                                                                                      |                               |                                     |          |                      |          |
| Candidate Registration                                                               | Registration List for Centres |                                     |          |                      | ^        |
| Entry amendments     Reports                                                         | Centre                        | JC0028Moeti Junior Secondary School |          |                      | ~        |
| Annual comparison of cand     Candidate Entries by Syllab                            | <u>di</u><br>21.              | Show                                | / Report |                      |          |
| Candidate Numbers by Ses     Number of candidates by n                               | <u>15</u>                     |                                     |          |                      |          |
| Registration list for centres     Registrations by Gender                            | 2                             |                                     |          |                      |          |
| <ul> <li>Posted Registration list for</li> <li>Special need candidates by</li> </ul> | <u>د</u><br>۲                 |                                     |          |                      |          |
| — <u>Statement of Entry</u> — <u>Candidates With Special Re</u>                      | 2                             |                                     |          |                      |          |
| Candidate count by Centre     Candidate count by Syllabu                             | 13<br>25                      |                                     |          |                      |          |
| Special need candidate cou     Pre-Exam                                              | <u>ur</u>                     |                                     |          |                      |          |
| <ul> <li>Result Management</li> <li>Reports</li> </ul>                               |                               |                                     |          |                      |          |
|                                                                                      |                               |                                     |          |                      |          |

The registration list will be generated as shown in the screen below.

To print a report, click on the printer icon. To export the report into different formats click the export icon.

| Our  |       |                                | Botswa        | na E     | Exar     | nina     | atio     | ns c     | our        | ncil |    |    |    |            |    |    |          |   |
|------|-------|--------------------------------|---------------|----------|----------|----------|----------|----------|------------|------|----|----|----|------------|----|----|----------|---|
|      | alifi | ication Junior C               | Certificate F | xam      | inatio   | n        |          |          |            |      |    |    |    |            |    |    |          |   |
| Exa  | m     | JCE-No                         | vember/20     | 15       |          |          |          |          |            |      |    |    |    |            |    |    |          |   |
|      |       |                                | Registratio   | n T i    | et by    | Cont     | re af    | tor a    | mon        | dmor |    |    |    |            |    |    |          |   |
|      |       |                                | itegisti utit |          |          |          |          |          |            |      |    |    |    |            |    |    |          |   |
| JC00 | 28    | Moeti Junior Seconda           | ry School     |          |          |          |          |          |            |      |    |    |    |            |    |    |          | _ |
| Stud | Sex   | Name                           | DOB           |          |          |          |          |          |            |      |    | -  |    |            |    |    |          | т |
| No   |       |                                |               | 11       | 12       | 13       | 14       | 15       | 16         | 17   | 18 | 21 | 25 | 26         | 31 | 32 | 33       | 1 |
| 0002 | м     | BAHITI MOKAULENGWE<br>LAWRENCE | 28/01/1998    | <b>A</b> | <b>A</b> | <b>A</b> | <b>^</b> | <b>^</b> | A3         |      | A  | A  |    |            |    |    | A        |   |
| 0003 | м     | BAIPHATHI RONALD               | 28/02/1998    | Α        | <b>A</b> | Α        | Α        | Α        | <b>A</b> 3 | Α    | Α  |    |    |            | A  |    |          | t |
| 0004 | F     | BAHUMA JESSICA THUTO           | 15/05/2000    | A        | Α        | A        | A        | A        | A3         | Α    | A  |    |    |            |    |    |          | t |
| 0005 | м     | BAHUMISENG MOAGI               | 04/01/1997    | A        | A        | A        | A        | A        | A3         |      | A  |    |    | <b>A</b> 3 |    |    | A        | t |
| 0006 | F     | BALOYI NAMETSO LAURYN          | 17/01/2000    | A        | A        | A        | A        | A        | <b>A</b> 3 |      | A  | A  |    |            |    | A  | <u> </u> | t |
| 0007 | F     | BAROMA KESEGOFETSE             | 17/07/1999    | A        | A        | A        | A        | A        | A3         |      | A  | A  |    |            | A  |    |          | t |
| 8000 | м     | BATSHEGI MOMPOLOKI             | 10/02/1998    | A        | •        | A        | A        | A        | A3         |      | A  | A  |    |            |    |    | A        | t |
| 0009 | м     | BAYEI THEO                     | 01/05/1999    | A        | Α        | A        | A        | Α        | A3         | Α    | А  |    |    |            |    |    |          | t |
|      |       |                                |               |          |          | <u> </u> | <u> </u> |          |            |      |    |    |    |            |    |    | <u> </u> | + |

### Page 25 of 61

| Title    | Malepa User Manual for JCE Centres |                                               |  |  |  |  |
|----------|------------------------------------|-----------------------------------------------|--|--|--|--|
| COUNCIL  | Effective Date                     | 2018-02-27                                    |  |  |  |  |
| BOTSWANA | Document No.                       | BEC/EAC/DP/Man01.v2                           |  |  |  |  |
| ~        | Document Type                      | Manual                                        |  |  |  |  |
|          | Function                           | Data Processing                               |  |  |  |  |
|          | Directorate                        | Examinations Administration and Certification |  |  |  |  |

|      |      |                       | Potowa        | no 5     | zvor     | nine     | otio     | <b>n</b> o 0 |       | aail |          |         |        |          |          |   |     |        |          |                        |
|------|------|-----------------------|---------------|----------|----------|----------|----------|--------------|-------|------|----------|---------|--------|----------|----------|---|-----|--------|----------|------------------------|
|      |      |                       | DOISWA        |          | =Xai     |          | auo      | iis c        | Jour  | ICII |          |         |        |          |          |   |     |        |          |                        |
| Qu   | alif | ication Junior C      | Certificate E | xam      | inatio   | on       |          |              |       |      |          |         |        |          |          |   |     |        |          |                        |
| Exa  | am   | JCE-No                | vember/20     | 15       |          |          |          | Exp          | ort   |      |          |         |        |          |          |   |     | ×      |          |                        |
|      |      |                       | Registratio   | on Li    | st by    | Cent     | re       |              |       |      |          |         |        |          |          |   |     |        | 1        |                        |
|      |      |                       |               |          |          |          |          | Fil          | e For | nat: |          |         |        |          |          |   |     |        | -        |                        |
| JC00 | 28   | Moeti Junior Seconda  | ry School     |          |          |          |          |              | PD    | F    |          |         |        |          |          |   | -   |        | _        |                        |
| Stud | Sex  | Name                  | DOB           | 11       | 12       | 13       | 1        | Pa           | ige f | Ċ    | rystal F | Reports | (RPT   | 1        |          |   | C   | ick he | ere to a | access File Format: or |
| 0002 | м    |                       | 28/01/1008    |          |          |          |          |              |       | Y P  | DF       |         |        |          |          |   |     |        |          | 1                      |
| 0002 | IVI  | LAWRENCE              | 20/01/1000    | <b>^</b> | <b>^</b> | A        | ^        |              | Ğ     | N    | licrosof | t Excel | (97-20 | 003)     |          |   |     |        |          |                        |
| 0003 | М    | BAIPHATHI RONALD      | 28/02/1998    | Α        | Α        | Α        | Α        |              |       | N    | licrosof | t Excel | (97-20 | 003) Da  | ata-Onl  | у |     |        |          | ]                      |
|      |      |                       |               |          |          |          |          |              |       | N    | licrosof | t Excel | Workt  | book D   | ata-only | у |     |        |          | 4                      |
| 0004 | F    | BAHUMA JESSICA THUTO  | 15/05/2000    | A        | A        | A        | A        |              |       | N    | licrosof | t Word  | (97-20 | 003)     |          |   |     |        | ^        |                        |
| 0005 | м    | BAHUMISENG MOAGI      | 04/01/1997    | A        | A        | A        | A        |              |       | N    | licrosof | t Word  | (97-20 | 003) - E | ditable  | • |     |        |          | 1                      |
|      |      |                       |               |          |          |          |          |              |       | R    | ich Tex  | t Form  | at (RT | F)       |          |   | Exp | oort   |          |                        |
| 0006 | F    | BALOYI NAMETSO LAURYN | 17/01/2000    | Α        | Α        | Α        | A        | 1            | _     | c    | haracte  | r Sepa  | arated | Values   | (CSV)    |   |     |        |          |                        |
| 0007 | -    |                       | 47/07/4000    | <u> </u> | <u> </u> |          |          | <u> </u>     |       | x    | ML       |         |        |          |          |   | _   |        | <u> </u> | -                      |
| 0007 |      | DAROMA RESEGUEISE     | 1/10//1999    | A        | A        | A        | A        | A            | AJ    |      |          |         |        |          |          |   |     |        |          |                        |
| 0008 | М    | BATSHEGI MOMPOLOKI    | 10/02/1998    | Α        | Α        | Α        | Α        | Α            | A3    |      | Α        | Α       |        |          |          |   | Α   |        |          | 1                      |
|      |      |                       |               |          |          |          |          |              |       |      |          |         |        |          |          |   |     |        |          | _                      |
| 0009 | М    | BAYEI THEO            | 01/05/1999    | Α        | Α        | Α        | Α        | Α            | A3    | Α    | Α        |         |        |          |          |   |     |        | Α        |                        |
| 0010 | M    |                       | 21/01/1999    | •        | •        | •        | •        | •            | ۸3    | -    | •        |         |        | ۸3       |          |   | ٨   |        |          | -                      |
|      |      |                       |               |          | <u> </u> | <u> </u> | <u> </u> | <u> </u>     |       |      | <u> </u> |         |        | 1        |          |   | ^   |        |          |                        |

After selecting a file format, click Export and the report will be displayed with a different format.

### 8.4.2 Generating the Statement of Entry report

Navigate: Candidate Registration->Reports -> click Statement of entry

The screen below will be displayed.

|          | Directorate                        | Examinations Administration and Certification |  |  |  |  |
|----------|------------------------------------|-----------------------------------------------|--|--|--|--|
|          | Function                           | Data Processing                               |  |  |  |  |
| <b>~</b> | Document Type                      | Manual                                        |  |  |  |  |
| BOTSWANA | Document No.                       | BEC/EAC/DP/Man01.v2                           |  |  |  |  |
| COUNCIL  | Effective Date                     | 2018-02-27                                    |  |  |  |  |
| Title    | Malepa User Manual for JCE Centres |                                               |  |  |  |  |

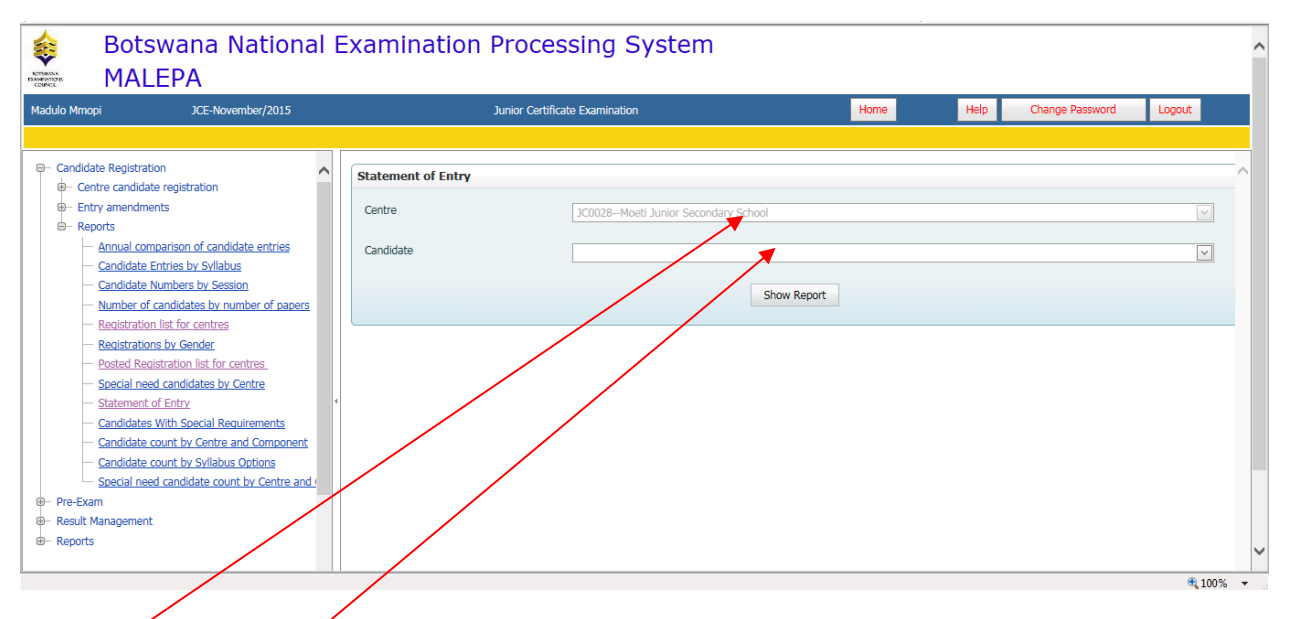

Select **Centre** and **candidate number** from the drop down lists.

Click **Show report** and the statement of entry report for the candidate selected will pop up.

You may choose to view statement of entries for the entire centre by clicking on show report <u>without</u> <u>selecting a candidate.</u>

The report like the one in the screen below will be displayed.

Page 27 of 61
This document is the property of the Botswana Examinations Council (BEC). It is strictly confidential and may on no account be reproduced, copied or divulged to any third party without prior authorisation by BEC Management.

This document is only valid for the date and the time that it was printed.

© BEC 2018

|          | Directorate                        | Examinations Administration and Certification |  |  |  |  |
|----------|------------------------------------|-----------------------------------------------|--|--|--|--|
| -        | Function                           | Data Processing                               |  |  |  |  |
| ~        | Document Type                      | Manual                                        |  |  |  |  |
| BOTSWANA | Document No.                       | BEC/EAC/DP/Man01.v2                           |  |  |  |  |
| COUNCIL  | Effective Date                     | 2018-02-27                                    |  |  |  |  |
| Title    | Malepa User Manual for JCE Centres |                                               |  |  |  |  |

| 1 🕹             | Find                             | 🔏 🗋 💭 1 of 1         | ▼ 50%      |
|-----------------|----------------------------------|----------------------|------------|
| 1ain Repo       | rt                               |                      |            |
|                 |                                  |                      |            |
|                 | Rotswana P                       | Examinations Council |            |
|                 | - Juster Cedificate Examination  |                      |            |
| Qualification   | : Junior Certificate Examination |                      |            |
| Series :        | JCE-November/2015                |                      |            |
|                 | Sta                              | tement of Entry      |            |
| Centre : JC0    | 028 Moeti Junior Second          | iary School          |            |
| Candidate       | 0002 MOKAULENGWE LAWRE           | NCE BAHITI           |            |
|                 |                                  |                      |            |
| Gender M        | Date of Birth 28/01/1998         | UCI 431794 O         | MANG No.   |
|                 |                                  |                      |            |
| Prev. Centre    |                                  | Prev. Cand No.       |            |
| Sylisbur        |                                  |                      | hi-d       |
| Component C     | ode Name                         | Timeta               | Time       |
|                 |                                  | Date                 | 1000       |
| Agriculture     |                                  |                      |            |
| 16/1            | Paper 1                          | 04/11/2015           | 02:30 PM   |
| 16/2<br>Art     | Paper 2                          | 21/10/2015           | US:DU AM   |
| 33/1            | Paper 1                          | 06/11/2015           | 08:00 AM   |
| 33/2            | Paper 2                          | Practical            |            |
| English         |                                  |                      |            |
| 12/1            | Paper 1                          | 04/11/2015           | 08:00 AM   |
| 12/2            | Paper 2                          | 27/10/2015           | 02:30 PM   |
| 12/3            | Paper 3                          | 21/10/2015           | 02:30 PM   |
| Home Economic   | Paper +                          | 13/10/2015           | 00.00 AM   |
| 21/1            | Paper 1                          | 29/10/2015           | 11:00 AM   |
| 21/2            | Paper 2                          | Practical            |            |
| Mathematics     |                                  |                      |            |
| 13/1            | Paper 1                          | 03/11/2015           | 02:30 PM   |
| 13/2            | Paper 2                          | 26/10/2015           | 02:30 PM   |
| Moral Education |                                  | 22/14/22/15          |            |
| 18/2            | Paper 1<br>Paper 2               | 20/10/2015           | 08:00 AM   |
| Solence         | i upul z                         | 2010/2013            | 00.00 AM   |
| 14/1            | Paper 1                          | 29/10/2015           | 02:30 PM   |
| 14/2            | Paper 2                          | 23/10/2015           | 08:00 AM   |
| Setowana        |                                  |                      |            |
| 11/1            | Paper 1                          | 02/11/2015           | 08:00 AM   |
| 11/2            | Paper 2                          | 20/10/2015           | 02:30 PM   |
| 11/3            | Paper 3                          | 26/10/2015           | 08:00 AM   |
| social studies  | Press (                          |                      | 00-00 ···· |
| 15/1            | Haper 1                          | 30/10/2015           | OS:DO AM   |
| 100             | Dense 3                          | 22/10/2012           | AA-AA 444  |

Page 28 of 61

| Ŷ                       | Document Type     | Manual<br>BEC/EAC/DP/Man01 v2 |
|-------------------------|-------------------|-------------------------------|
| EXAMINATIONS<br>COUNCIL | Effective Date    | 2018-02-27                    |
| Title                   | Malepa User Manua | I for JCE Centres             |

# 9. Results Reports

To access Centre / Candidate results, follow the guidelines below;

- Generate Subject Grade Listing for Centre results
- Navigate: Reports -> Report1 -> Subject Grades Listing By Centre And Ranges
- Select Centre then click on Show report to view and print report.

| Botswana MALEDA                                                                                                    | National Examination F          | Processing System                 |             |      |      |                 |           |
|----------------------------------------------------------------------------------------------------|---------------------------------|-----------------------------------|-------------|------|------|-----------------|-----------|
| EAC EAC JCE-N                                                                                                    | ovember/2014                    | Junior Certificate Examination    |             | Home | Help | Change Password | Logout    |
| P- System Management     Assers     Seup     Candidate Registration     Materials Management/Tracking     Apointment of Examining Personne     Pre-Exam     Poet Exam     Poet Exam | Subject Grade Listing<br>Centre | 01—Bolonomy Junior Scondary Schoo | Show Report |      |      |                 | X V Range |

# 10. Forecast Grades

Forecast grades are captured before the final examination.

Navigation: Pre-Exam ->Forecast Grades

|          | Directorate       | Examinations Administration and Certification |
|----------|-------------------|-----------------------------------------------|
|          | Function          | Data Processing                               |
| <b>~</b> | Document Type     | Manual                                        |
| BOTSWANA | Document No.      | BEC/EAC/DP/Man01.v2                           |
| COUNCIL  | Effective Date    | 2018-02-27                                    |
| Title    | Malepa User Manua | I for JCE Centres                             |

| t EAC                                                                             | BGCSE-January/2012 | Botswana General Certaicate of Secondary Education | Home Help                                             | Change Password Logout                                                                                                    |
|-----------------------------------------------------------------------------------|--------------------|----------------------------------------------------|-------------------------------------------------------|----------------------------------------------------------------------------------------------------|
| Canddate Registration  Pre-Exam  Course work/practical Marks cat  Forecast Grades | Header             |                                                    | Werk To Do<br>Drag a column here<br>Na data to deploy | Site         July 2012         Site         Site           See Store from model         Flow Track         Flow Track         Flow Track         Flow Track           1         2         3         4         5         6         Flow Track         Flow Track         Flow |
|                                                                                   | WORKDESCRIPTION    | The data to dee                                    | ir,                                                   |                                                                                                    |
| .111                                                                              |                    | m                                                  |                                                       |                                                                                                    |

Under Forecast Grades, you will be able to do the following:

- a. Entry of candidates forecast grades
- b. Generate forecast grades
- c. Bulk Entry of Candidate Forecast Grade

#### **10.1** Entry of Candidates Forecast Grades

Navigation: Pre-Exam -> Forecast Grades ->Entry of candidates forecast grades

Page 30 of 61

|          | Directorate       | Examinations Administration and Certification |
|----------|-------------------|-----------------------------------------------|
|          | Function          | Data Processing                               |
| <b>~</b> | Document Type     | Manual                                        |
| BOTSWANA | Document No.      | BEC/EAC/DP/Man01.v2                           |
| COUNCIL  | Effective Date    | 2018-02-27                                    |
| Title    | Malepa User Manua | I for JCE Centres                             |

| WerkTe Do.<br>Drag a column here<br>No data to depen    |
|---------------------------------------------------------|
|                                                         |
| 15 46 17 18 1<br>27 23 24 53<br>29 30 31 1<br>5 5 5 7 8 |
| in dara ta daraky                                       |
|                                                         |
|                                                         |
|                                                         |

Click on the **Entry of candidates forecast grades**. The screen below will appear.

| E EAC BGCSE-Janua                     | ry/2012                   | Botswana General Certificate of Secondary Education | Home | Help Change Password | Logout |
|---------------------------------------|---------------------------|-----------------------------------------------------|------|----------------------|--------|
| e-Exam                                | Entry of candidates forec | ast grades                                          |      |                      |        |
| Course work/practical Marks capture   | Search Export He          | P                                                   |      |                      |        |
| - Entry of candidates forecast grades | Drag a column header h    | ere to group by that column                         | *    |                      |        |
| Generate forecast grades              | Edit                      |                                                     |      |                      |        |
|                                       |                           | No data to display                                  | +    |                      |        |
|                                       | E                         |                                                     |      |                      |        |
|                                       |                           |                                                     |      |                      |        |
|                                       | 4                         |                                                     |      |                      |        |
|                                       |                           |                                                     |      |                      |        |
|                                       |                           |                                                     |      |                      |        |
|                                       |                           |                                                     |      |                      |        |
|                                       |                           |                                                     | -    |                      |        |
|                                       | *                         |                                                     | -*   |                      |        |
|                                       | Traite Filter             |                                                     |      |                      |        |
|                                       |                           |                                                     |      |                      |        |

Click on the **Search** button.

The following screen will appear with the **Centre** field already populated.

Page **31** of **61** 

|          | Directorate       | Examinations Administration and Certification |
|----------|-------------------|-----------------------------------------------|
|          | Function          | Data Processing                               |
| <b>~</b> | Document Type     | Manual                                        |
| BOTSWANA | Document No.      | BEC/EAC/DP/Man01.v2                           |
| COUNCIL  | Effective Date    | 2018-02-27                                    |
| Title    | Malepa User Manua | I for JCE Centres                             |

| BGCSE-January/2012                                 | Botawana General Certa cate of Secondary Education           | Home                                                  | Help Change Password 1                                                   | 10000                                                                                                    |
|----------------------------------------------------|--------------------------------------------------------------|-------------------------------------------------------|--------------------------------------------------------------------------|----------------------------------------------------------------------------------------------------|
| S canch<br>Centre<br>Svibbus<br>Eas<br>Prid Cancel |                                                              |                                                       | ٩                                                                        | - 6                                                                                                    |
|                                                    |                                                              |                                                       |                                                                          |                                                                                                    |
|                                                    |                                                              |                                                       |                                                                          |                                                                                                    |
|                                                    |                                                              |                                                       |                                                                          |                                                                                                    |
|                                                    | BUCSE-Sahuan/2012<br>Capture<br>Capture<br>IS<br>Find Cancel | Botovana Central Central cashe of Secondary Education | Biology 2012 Biology and Central Certificate of Secondary Educatory Mono | alCCC-DatureV_2012 Between General Central Central Cen |

Select the syllabus you want to enter forecast grades for from the **syllabus drop down** as illustrated below.

| t EAC BUCS                                                                                                    | E January/2012                            | Botowana General Certificate of Secondary Education                                                                   | Hoime | Help      | Change Passwoord | Logour |
|----------------------------------------------------------------------------------------------------|-------------------------------------------|----------------------------------------------------------------------------------------------------|-------|-----------|------------------|--------|
| Condition Registration  Pre-Dam  Pre-Dam  Pre-Dam  Pro-Course work/practical Hake cap  Pro-Course work/practical Hake cap  Pro-Course work/practical Hake cap  Pro-Course work/practical Hake cap  Course of constraints for som  Generative forecast united  1 | Search<br>Centre<br>Sybbas<br>Fint Cancel | Literature n Englah<br>Mathematics<br>Moral Education<br>Music<br>Physical Education<br>Physica<br>Relatous Education |       |           |                  |        |
|                                                                                                    |                                           |                                                                                                    |       | List of S | Syllabuse        | S      |

After selecting the syllabus, then click **Find** button.

The following screen will appear, showing a list of candidates who are registered for the syllabus selected. Page **32** of **61** 

|          | Directorate       | Examinations Administration and Certification |
|----------|-------------------|-----------------------------------------------|
|          | Function          | Data Processing                               |
| <b>~</b> | Document Type     | Manual                                        |
| BOTSWANA | Document No.      | BEC/EAC/DP/Man01.v2                           |
| COUNCIL  | Effective Date    | 2018-02-27                                    |
| Title    | Malepa User Manua | I for JCE Centres                             |

| EAC BIGGSE-Jan                              | w/2012                                          | Botswana General Certilitate of Secondary Educ | ation Home                    | Heb Change Password Logoot |
|---------------------------------------------|-------------------------------------------------|------------------------------------------------|-------------------------------|----------------------------|
| didate Registration                         | Entry of candidates forecast grade              |                                                |                               |                            |
| Exam<br>Course work/practical Marks capture | Search Export Help                              |                                                |                               |                            |
| Forecast Grades                             | Drag a column header here to gro                | ap by that column                              | F                             |                            |
| Generate forecast grades                    | Edit Name Of The Canc Grade Name                | Gender - Date Of Birth - Passpo                | t Number Passport Number City |                            |
|                                             | 12                                              | 0 0 00                                         | 0                             |                            |
|                                             | Edt GODFREY A*                                  | M 13/09/1993                                   | *                             |                            |
|                                             | E Edt. GAOGAKWE                                 | M 25/03/1993                                   |                               |                            |
|                                             | Edit ONTHATUS                                   | M 30/08/1994                                   |                               |                            |
|                                             | ESE TIMOTHY A*A*                                | M 04/08/1994                                   |                               |                            |
|                                             | Edt KEOLOPILE                                   | M 15/01/1994                                   |                               |                            |
|                                             | Edt Gorata                                      | F 24/11/1994                                   |                               |                            |
|                                             | Edt. Gorate                                     | F 16/09/1994                                   |                               |                            |
|                                             | Edit Noeleen                                    | F 14/09/1994                                   |                               |                            |
|                                             | Edt Precious                                    | P 19/11/1994                                   |                               |                            |
|                                             |                                                 |                                                |                               |                            |
|                                             | e1m                                             | 1                                              | 3.                            |                            |
|                                             | The state of the state strength of the state of |                                                |                               |                            |
|                                             |                                                 | 2 3 1 5 L - 34 14 42 Md                        |                               |                            |
|                                             | 4                                               |                                                |                               |                            |
|                                             |                                                 |                                                |                               |                            |
|                                             |                                                 |                                                | L List of condided            |                            |

# 10.2 Searching for a candidate

You can use the following search methods to identify the candidate you want to enter forecast grades for:

- a. Select candidate from the list
- b. Type the candidate name on the 'Name of Candidate' field
- c. Navigate through the pages

Page 33 of 61

|          | Directorate       | Examinations Administration and Certification |
|----------|-------------------|-----------------------------------------------|
|          | Function          | Data Processing                               |
| <b>~</b> | Document Type     | Manual                                        |
| BOTSWANA | Document No.      | BEC/EAC/DP/Man01.v2                           |
| COUNCIL  | Effective Date    | 2018-02-27                                    |
| Title    | Malepa User Manua | I for JCE Centres                             |

| te work/oractical Marks car<br>tast Grades<br>misy of canonicates forecas<br>temerate forecast canonas<br>Edit: Name Of The | der here to group by t |            |               |                 |                 |      |   |  |  |
|----------------------------------------------------------------------------------------------------|------------------------|------------|---------------|-----------------|-----------------|------|---|--|--|
| Edit Name Of The                                                                                                    |                        | hat column |               |                 |                 |      | - |  |  |
|                                                                                                    | anç Grade Name         | Gender 🐴   | Date Of Birth | Passport Number | Passport Number | City |   |  |  |
|                                                                                                    | 0                      | 19         |               | 2               | 1               |      |   |  |  |
| Edt GODFREY                                                                                                    | 8                      | м          | 13/09/1993    |                 |                 | 1    |   |  |  |
| # Edk GAOGAKWE                                                                                                    | 0                      | м          | 25/03/1993    |                 |                 |      |   |  |  |
| Edt TUMALANO                                                                                                    |                        | M          | 30/08/1994    |                 |                 |      |   |  |  |
| Edt ONTHATILE                                                                                                    |                        | м          | 22/01/1994    |                 |                 |      |   |  |  |
| Edg TINOTHY                                                                                                    |                        | M          | 04/08/1994    |                 |                 |      |   |  |  |
| Edit KEOLOPILE                                                                                                    |                        | M          | 15/01/1994    |                 |                 |      |   |  |  |
| Edit Gorata                                                                                                    |                        |            | 16/00/1004    |                 |                 |      |   |  |  |
| Edt Notiern                                                                                                    |                        |            | 14/09/1994    |                 |                 |      |   |  |  |
| Edg. Prosbus                                                                                                    |                        | F          | 19/11/1994    |                 |                 |      |   |  |  |
| A Landard Anna Anna Anna Anna Anna Anna Anna Ann                                                                            | ma) [2] 2 3 4          | 5 6 Z 12   | 2 1 2         |                 |                 | 1¢   |   |  |  |
| P (                                                                                                    |                        |            |               |                 | 09              |      |   |  |  |

#### • Select candidate from the list

You may select the candidate you may want to enter the forecast grade for by clicking **Edit** button next to the identified candidate.

#### Type the candidate name on the 'Name of Candidate' field

| \$                                                                                      | Botswana<br>MALEPA                                                              | National                                                                                            | Examinat                                                               | Ion Proc                                             | cessing Syst                       | em                 |                 |      |     |     |                 |        |
|-----------------------------------------------------------------------------------------|---------------------------------------------------------------------------------|----------------------------------------------------------------------------------------------------|------------------------------------------------------------------------|------------------------------------------------------|------------------------------------|--------------------|-----------------|------|-----|-----|-----------------|--------|
| upport FAC                                                                              | RGCSE-)                                                                         | initiary/2012                                                                                       |                                                                        |                                                      | Rotswana General Certificate       | of Secondary Educa | xon             |      | BUD | Heb | Change Password | Logout |
| R. Conditate Regio<br>Pre-Exam<br>Contra work<br>R. Forecast Gri<br>Petry al<br>General | manion<br>Nypandrial Marks og<br>ade<br>7. onduktion formar<br>Le førstad undes | Entry of candidat<br>Search Expo<br>Drag a column<br>Edit Name of<br>Edit Name of<br>Edit Kenrapets | es forecast grades<br>t Help<br>seader hare to grou<br>Cant Grade Name | i<br>ip by that colum<br>i Gender<br>i Gender<br>i G | n<br>Date of Birth 2<br>03/04/1995 | Pessont Number     | Passport Number | Gey  |     |     |                 |        |
|                                                                                         | -                                                                               | (V) @ Diama Ci                                                                                      | The Candidate I Is its                                                 | e Roorwoglach's                                      |                                    |                    |                 | Shar |     |     |                 |        |

Type the candidate name under the **Name of Candidate** field.

Page 34 of 61

|          | Directorate       | Examinations Administration and Certification |
|----------|-------------------|-----------------------------------------------|
|          | Function          | Data Processing                               |
| <b>~</b> | Document Type     | Manual                                        |
| BOTSWANA | Document No.      | BEC/EAC/DP/Man01.v2                           |
| COUNCIL  | Effective Date    | 2018-02-27                                    |
| Title    | Malepa User Manua | I for JCE Centres                             |

Then click the **Edit** button to enter the forecast grade.

#### • Navigate through the pages

| BGCSE-1                         | lanuary/2012                     |                     | Botswana General Cer | thate of Seco | ndary Educat | ion,            |      | Home | Help | Change Password | Logout |
|---------------------------------|----------------------------------|---------------------|----------------------|---------------|--------------|-----------------|------|------|------|-----------------|--------|
| Registration                    | Entry of candidates forecast gra | des                 |                      |               |              |                 |      |      |      |                 |        |
| an annek (annersen) Marker erar | Search Export Help               |                     |                      |               |              |                 |      |      |      |                 |        |
| rast Grades                     |                                  |                     |                      |               |              |                 |      | T.   |      |                 |        |
| intry of candidates forecas     | Drag a column header here to o   | group by that colum | n                    | -             |              |                 | _    |      |      |                 |        |
| ienerate forecast grades        | Edit Name Of The Canc Grade No   | ime 📃 Gender        | Date Of Bir          | th 💌 Passpo   | rt Number    | Passport Number | City |      |      |                 |        |
|                                 | 2                                | 2                   | \$                   | 2 V.          | \$           | 4               |      |      |      |                 |        |
|                                 | Edk THABANG                      | м                   | 07/12/1994           |               |              |                 |      |      |      |                 |        |
| *                               | Eds MARTIN                       | M                   | 23/12/1993           |               |              |                 |      |      |      |                 |        |
|                                 | Ede OTENG                        | м                   | 20/04/1994           |               |              |                 |      |      |      |                 |        |
|                                 | ELET LETLHOGONOLO                | M                   | 26/06/1993           |               |              |                 |      |      |      |                 |        |
| 4                               | Edg KEDUMETSE                    | M                   | 15/02/1994           |               |              |                 | -    |      |      |                 |        |
|                                 | Edg. Platsmienyego               |                     | 23/07/1994           |               |              |                 |      |      |      |                 |        |
|                                 | Edit Elsie                       |                     | 29/12/1994           |               |              |                 |      |      |      |                 |        |
|                                 | Edt Charty                       |                     | 09/01/1995           |               |              |                 |      |      |      |                 |        |
|                                 | Edit Tshepo                      |                     | 04/08/1995           | 1             |              |                 |      |      |      |                 |        |
|                                 |                                  |                     | _                    |               |              |                 |      |      |      |                 |        |
|                                 | Page 6 of 14 (133 rtems) 🚺 1     | 2 3 - 5 161 2       | 8 - 12 12 1          | 4 2           |              |                 | -    |      |      |                 |        |
|                                 | *1                               | -                   |                      |               |              | m               |      | 11   |      |                 |        |
|                                 | *1                               |                     |                      |               |              | m               |      |      |      |                 |        |

**Select the page** by clicking on any of the pages at the bottom of the candidate list to identify the candidate you want to enter the forecast grade for.

Click **Edit** button to enter the forecast grade.

After selecting the candidate you want to enter the forecast grade for using either one of the above search methods, the screen below will appear with the centre, syllabus and candidate fields already populated.

|          | Directorate       | Examinations Administration and Certification |
|----------|-------------------|-----------------------------------------------|
|          | Function          | Data Processing                               |
| ~        | Document Type     | Manual                                        |
| BOTSWANA | Document No.      | BEC/EAC/DP/Man01.v2                           |
| COUNCIL  | Effective Date    | 2018-02-27                                    |
| Title    | Malepa User Manua | al for JCE Centres                            |

| et EAC                                                                                                    | BOCSE-January/2012                                                         | Botswana General Certificate of Secondary Education | Hamk | Hélo Changé Patiwiárd | Logout |
|----------------------------------------------------------------------------------------------------|----------------------------------------------------------------------------|-----------------------------------------------------|------|-----------------------|--------|
| Candidate Registrat<br>Pre-Beam<br>Di Ceutre work/pri<br>Di Ceutre work/pri<br>Di Farecast Grade<br>Entre of ca<br>Generate fo | on<br>actical Marks capture<br>orisines forecast contex<br>reserved unders | forecast grades {Update}                            |      |                       |        |

Select the **Grade** you want to enter for the candidate from the **Grade** drop down as illustrated below.

| AC BGCSE-January                                                                                                    | /2012                                                                                                    | Botswana General Carta cate of Secondary Education | Home | Help | Change Password | Logout |
|----------------------------------------------------------------------------------------------------|----------------------------------------------------------------------------------------------------|----------------------------------------------------|------|------|-----------------|--------|
| kiste Registration<br>Dann<br>Course work/onactical Marks capture<br>Porceast Grade<br>Porceast Grade<br>Sansate forecast packes<br>Gansate forecast packes | Entry of candidates forecast grades<br>Centre<br>Sylbbus<br>Condete number<br>Grade<br>Submo Reset Cancel | (update)                                           |      |      | _               |        |
|                                                                                                    | *                                                                                                    |                                                    |      |      |                 |        |

Click Submit to save the information.

NOTE: For the modification/amendments of any forecast grade, you have to follow the Entry of Forecast Grades process.

Page 36 of 61

| Title    | Malepa User Manua | al for JCE Centres                            |
|----------|-------------------|-----------------------------------------------|
| COUNCIL  | Effective Date    | 2018-02-27                                    |
| BOTSWANA | Document No.      | BEC/EAC/DP/Man01.v2                           |
| ~        | Document Type     | Manual                                        |
|          | Function          | Data Processing                               |
|          | Directorate       | Examinations Administration and Certification |

### **10.3 Generate Forecast Grades Report**

Navigation: Pre-Exam -> Forecast Grades ->Generate forecast grades

Click on the **Generate forecast grades** link and the next screen will appear with the centre field already populated.

| BGCSE-Jan                                                       | v/v/2012        | Botswana General Certificate of Secondary Education | Home | Help Change Password | Logout |
|-----------------------------------------------------------------|-----------------|-----------------------------------------------------|------|----------------------|--------|
| te Registration                                                 | Forecast Grades |                                                     |      |                      |        |
| irse work/practical Marks papture                               | Centre          | Maridang Callege                                    |      |                      | 100    |
| Entry of candidates, crecast grade:<br>Generate forecast grades | S Syllabus      |                                                     |      |                      | -      |
|                                                                 | Candidate       |                                                     |      |                      | in l   |
|                                                                 | U.              | Show Report                                         |      |                      | 101    |
|                                                                 |                 |                                                     |      |                      |        |
|                                                                 | •               |                                                     |      |                      |        |
|                                                                 |                 |                                                     |      |                      |        |
|                                                                 | _               |                                                     |      |                      |        |
|                                                                 |                 |                                                     |      |                      |        |
|                                                                 |                 |                                                     |      |                      |        |
|                                                                 | -               |                                                     |      |                      |        |
| in                                                              | F X             | 19                                                  |      |                      |        |

To select the syllabus you want to view forecast grades for, click the Syllabus drop down.

| oport EAC BGCSE-Januar                                                                                                    | y/2012                                            | Botswana General Certificate of Secondary Education                                                                                   | Home | Help Change Password | Logout         |
|----------------------------------------------------------------------------------------------------|---------------------------------------------------|----------------------------------------------------------------------------------------------------|------|----------------------|----------------|
| Candidate Regetzation<br>Pre-Esam<br>6 - Course work/practical Marka capture<br>9 - Forecast Grades<br>9 - Entra Candidaten forecast, andres<br>9 - Entra Candidaten forecast, andres<br>9 - Entra Candidaten forecast, andres<br>9 - Generatar, Discost, analos | Forecast Grades<br>Centre<br>Sylabus<br>Candidate | Monding College<br>Christian Religious Education<br>Computer Studies<br>Domuter Studies<br>Development Studies<br>Parloon and Fabrics |      |                      | Seice<br>Bythe |

Select the syllabus by clicking on it.

Page 37 of 61

|          | Directorate       | Examinations Administration and Certification |
|----------|-------------------|-----------------------------------------------|
|          | Function          | Data Processing                               |
| <b>~</b> | Document Type     | Manual                                        |
| BOTSWANA | Document No.      | BEC/EAC/DP/Man01.v2                           |
| COUNCIL  | Effective Date    | 2018-02-27                                    |
| Title    | Malepa User Manua | I for JCE Centres                             |

Then click on the **Show Report** button.

|                                                                                    |                 | Both yana General Certificate of Secondary Education | Hottle Help | Change Password Logout |
|------------------------------------------------------------------------------------|-----------------|------------------------------------------------------|-------------|------------------------|
| Candidate Registration                                                             | Forecast Grades |                                                      |             |                        |
| E - Course work/practical Marks capture                                            | Centre          | Peliana Citara                                       |             | 12                     |
| Forecast Grodes     Entry of condustner forecast mail     Generate forecast mailes | II. Sylabus     | English                                              |             | (V)                    |
|                                                                                    | Candidate       |                                                      |             |                        |
|                                                                                    | -               |                                                      |             |                        |
|                                                                                    | - 4             |                                                      |             |                        |
|                                                                                    |                 |                                                      |             |                        |
|                                                                                    |                 |                                                      |             |                        |
|                                                                                    |                 |                                                      |             |                        |
|                                                                                    |                 |                                                      |             |                        |
|                                                                                    |                 |                                                      |             |                        |
|                                                                                    |                 |                                                      |             |                        |

The following report will appear.

NOTE: The report allows you to view the forecast grades for all candidates doing the selected syllabus.

| iotswana E | Amminiation Science - W | moows internet espiore provided   | by softward examinations council   | CIO. |
|------------|-------------------------|-----------------------------------|------------------------------------|------|
| 110.8      | 6.1.30 MAALERATOPSEON   | imfugbit/iow_lipi212405/24        | ie-Konstlade                       |      |
| 1 24       |                         | 1/6 4) M                          | in Report • ? 🛗 100% •             |      |
| -          | -                       |                                   |                                    |      |
|            |                         | Botswana Exa                      | mination Council                   |      |
| alificatio | an : Botswana Gener     | al Certificate of Secondary Educa | non                                |      |
| nes :      | BGCSE-Januar            | y/2012                            |                                    |      |
| ntre :     | Moeding Colleg          | De.                               |                                    |      |
|            |                         | Foreca                            | st Grades                          |      |
| Code       | Subject                 | Candidate No                      | Name                               |      |
| 61         | English                 | 1                                 | Bafsi Lesego Helen A               |      |
| 561        | English                 | 2                                 | Bikani Gosaltse Lorato B           |      |
| 61         | English                 | 3                                 | Desai Gotaone Keitumetse           |      |
| 61         | English                 | 4                                 | Ditshetelo Cindrella Gaokgakala    |      |
| 581        | English                 | 5                                 | Lephol Keletso Alicia              |      |
| 101        | English                 | 0                                 | Masepe Onkokame Nancy              |      |
| 61         | English                 | 7                                 | Moatshe Wendy Keltumetse Valentine |      |
| 61         | Engksh                  | 8                                 | Moremu Sheriy                      |      |
| 81         | English                 | 8                                 | Momenedi Lesiego Matthogonoto      |      |
| 61         | English                 | 10                                | Mdthabi Maitumelo                  |      |
| 61         | English                 | 11                                | Onkwetse Matinogonolo              |      |
| 158        | English                 | 12                                | Pule Jessica Segopotso             |      |
| 61         | English                 | 13                                | SHOSHONG GORATA CINDY              |      |
| 61         | English                 | 14                                | THABANGANA BUSISIWE                |      |
| 61         | English                 | 15                                | TLHOWE ONNEILE                     |      |
| 61         | English                 | 16                                | TLHOWE KEDIBONYE DIWNA             |      |
| 61         | English                 | 17                                | Batsile Modiredi Dikgang           |      |
| -          | Castan Inc.             | 40                                | ENERG DUDING OCULED DEF            |      |

To select the candidate you want to view forecast grade for, click the **Candidate** drop down.

Page **38** of **61** 

|          | Directorate       | Examinations Administration and Certification |
|----------|-------------------|-----------------------------------------------|
|          | Function          | Data Processing                               |
| ~        | Document Type     | Manual                                        |
| BOTSWANA | Document No.      | BEC/EAC/DP/Man01.v2                           |
| COUNCIL  | Effective Date    | 2018-02-27                                    |
| Title    | Malepa User Manua | I for JCE Centres                             |

|                                 | E-January/2012  | Bobawana General Certilicate of Secondary Education | Home | Help Change Password | Logout   |
|---------------------------------|-----------------|-----------------------------------------------------|------|----------------------|----------|
| ididate Registration            | Forecast Grades |                                                     |      |                      |          |
| Course work/oractical Marks cas | Centre          | Messing Lab                                         |      |                      | -        |
| Entry of candidates forecas     | Sylabux         | English                                             |      |                      | <u>S</u> |
| Jaenerate torecast preses       | 1000            |                                                     |      |                      |          |
|                                 | Candidate       | 1                                                   |      |                      | *        |
|                                 | -               | 3                                                   |      |                      |          |
|                                 |                 | 1                                                   |      |                      |          |
|                                 |                 | 6                                                   |      |                      |          |
|                                 |                 |                                                     |      |                      |          |
|                                 |                 |                                                     |      |                      |          |
|                                 |                 |                                                     |      |                      |          |
|                                 |                 |                                                     |      |                      |          |
|                                 |                 |                                                     |      |                      |          |
|                                 |                 |                                                     |      |                      |          |
|                                 | 2r              | -11                                                 |      |                      |          |

Select the Candidate Number by clicking on it.

Then click on the **Show Report** button.

|                                                           | E-January/2012  | Botswan, General Certificate of Secondary Education | Home | Help Change Password | Logout |
|-----------------------------------------------------------|-----------------|-----------------------------------------------------|------|----------------------|--------|
| ndidate Registration<br>a-Exam                            | Forecast Grades |                                                     |      |                      |        |
| Course work/practical Marks cap<br>Forecast Grades        | Centre          | Monding Cologn                                      |      |                      | 13     |
| - Entry of candidates forecas<br>Generate forecast grades | Syllabus        | English                                             |      |                      | 2      |
|                                                           | Candidate       |                                                     |      |                      |        |
| E                                                         | Candidate       | 2 Show Report                                       |      |                      | v.     |
|                                                           |                 |                                                     |      |                      |        |
|                                                           |                 |                                                     |      |                      |        |
|                                                           |                 |                                                     |      |                      |        |
|                                                           |                 |                                                     |      |                      |        |
|                                                           |                 |                                                     |      |                      |        |
|                                                           |                 |                                                     |      |                      |        |
|                                                           |                 |                                                     |      |                      |        |
|                                                           |                 |                                                     |      |                      |        |
|                                                           |                 |                                                     |      |                      |        |
|                                                           |                 |                                                     |      |                      |        |

Page 39 of 61

|          | Directorate       | Examinations Administration and Certification |
|----------|-------------------|-----------------------------------------------|
|          | Function          | Data Processing                               |
| <b>~</b> | Document Type     | Manual                                        |
| BOTSWANA | Document No.      | BEC/EAC/DP/Man01.v2                           |
| COUNCIL  | Effective Date    | 2018-02-27                                    |
| Title    | Malepa User Manua | I for JCE Centres                             |

The following report will appear.

NOTE: The report allows you to view the forecast grade for the candidate doing the selected syllabus.

| Botswana Examination Council - Windows Internet Explorer | provided by Botswana Examinations Council |                  |
|----------------------------------------------------------|-------------------------------------------|------------------|
| http://10.861.30/MALEPAT/PRE_strenkeponVreum.aspx/lds    | =4406(Name=Forecest/Stades                |                  |
| Botswar                                                  | Main Report +  Min 100% +                 |                  |
| Series : BGCSE-January/2012<br>Centre : Moeding College  |                                           |                  |
|                                                          | Forecast Grades                           |                  |
| Code Subject Candidate                                   | No Name                                   |                  |
| 0561 English 2                                           | Bikani Gosaitse Lorato B                  |                  |
|                                                          |                                           |                  |
|                                                          |                                           |                  |
|                                                          |                                           |                  |
|                                                          |                                           |                  |
|                                                          |                                           |                  |
|                                                          |                                           |                  |
|                                                          |                                           |                  |
|                                                          |                                           |                  |
|                                                          |                                           |                  |
|                                                          |                                           |                  |
|                                                          |                                           |                  |
|                                                          |                                           | 12-12 EM         |
|                                                          |                                           | dl 🕅 🌆 7/10/2012 |

## 10.4 Bulk Entry of Candidate Forecast Grades

**Navigation:** Pre-Exam -> Forecast Grades ->Bulk Entry of Candidate Forecast Grade

| Botsw<br>MALE                                                                                                    | ana National E:<br>PA                                                                                                    | xummulon Processing System                          |                           |                             |
|----------------------------------------------------------------------------------------------------|----------------------------------------------------------------------------------------------------|-----------------------------------------------------|---------------------------|-----------------------------|
| pa Support t                                                                                                    | BGCSE-January/2012                                                                                                    | Botswana General Certificate of Secondary Education | Home Help Change Password | Logout                      |
| Candidate Registration<br>Pre-Exam<br>@ - Course work/practical Ma                                                                                                    | irks capture                                                                                                    | A Header                                            | Work Table                |                             |
| <ul> <li>Forecast Grades</li> <li>Entry of candidates</li> <li>Modification of candi</li> </ul>                                                                                                    | frierast grades<br>dates forecast grades                                                                                                    |                                                     | Drag a column here        | Sun M                       |
|                                                                                                    |                                                                                                    |                                                     |                           |                             |
| - Bulk entry of candid<br>Porticast Grades - Re<br>- Modification, of candid                                                                                                    | natur<br>atu formatt oradu<br>1995<br>datez formatt oraduszold                                                                                                    |                                                     | THE GALL IN DECKY         | 4 1<br>11 1<br>15 1<br>25 2 |
| Duk entry of candid<br>Duk entry of candid<br>Froncast Grades - Re<br>Hodification of candi<br>Reports                                                                                                    | adata<br>aza forycast olada<br>uszti<br>elatez forycast diadesold                                                                                                    | Benaduler                                           | THE GREATE UNDERWY        |                             |
| Bulk antry of rando<br>Duk antry of rando<br>Concession of cando<br>Hodification of cando<br>Reports                                                                                                    | andor<br>and forgenet oracis<br>ander forgenet, andersold                                                                                                    | Behadulor<br>WORKDESCRIPTION                        | Here states for degline   |                             |
| Understand data for several<br>Understand data for an end<br>contrast singles<br>Houfferton, of, canfi<br>Houfferton, of, canfi                                                                                                    | ander<br>ander Angele Angele<br>ander Angele Angele Angele Angele Angele Angele Angele Angele Angele Angele Angele Angele Angele Angele Angele<br>Angele Angele Angele Angele Angele Angele Angele Angele Angele Angele Angele Angele Angele Angele Angele Angele<br>Angele Angele Angele Angele Angele Angele Angele Angele Angele Angele Angele Angele Angele Angele Angele Angele<br>Angele Angele Angele Angele Angele Angele Angele Angele Angele Angele Angele Angele Angele Angele Angele Angele<br>Angele Angele Angele Angele Angele Angele Angele Angele Angele Angele Angele Angele Angele Angele Angele Angele<br>Angele Angele Angele Angele Angele Angele Angele Angele Angele Angele Angele Angele Angele Angele Angele Angele<br>Angele Angele Angel | Behaduor<br>WORKDESCRIPTION                         | In data to deploy         |                             |
| Tanking and a second and a second and a second and a second and a second and a second a secon | ander<br>under<br>andere folkens, andersold                                                                                                    | Bonadulor<br>WORKDESCRIPTION                        | Jes sana to deploy        |                             |

Click on the Bulk entry of candidates forecast grade.

Page 40 of 61

| Title    | Malepa User Manu | al for JCE Centres                            |
|----------|------------------|-----------------------------------------------|
| COUNCIL  | Effective Date   | 2018-02-27                                    |
| BOTSWANA | Document No.     | BEC/EAC/DP/Man01.v2                           |
| ~        | Document Type    | Manual                                        |
|          | Function         | Data Processing                               |
|          | Directorate      | Examinations Administration and Certification |

Then click on the **new** button on the next screen.

| Malepa Support                                                                                                    | BGCSE-January/2012                                                                                    | Botswana General Certificate of Secondary Education 110me.                                                                         | Heb Change Password Logout |
|----------------------------------------------------------------------------------------------------|----------------------------------------------------------------------------------------------------|----------------------------------------------------------------------------------------------------|----------------------------|
| Candidate Repositation     Pre-Exam     Course work/pract     Generate Grades     Hostification o     Generate fore     Outs efform     Outs efform     Course form     Outs efform     Outs efform     Outs     Reports     Reports | kal Marks capt<br>Sates forecast<br>Candidates for<br>candidate fore<br>ss - Report<br>cominates, for | entry of candidate forecast grade<br>Search Export Itelp<br>Ing a column header here to group by that column<br>Mo date is sector. |                            |

The screen below will appear, with Centre field already populated.

| M.                                   | otswana National Exai<br>ALEPA                  | nination Processing System                          |      |           |                    |          |
|--------------------------------------|-------------------------------------------------|-----------------------------------------------------|------|-----------|--------------------|----------|
| Support                              | BGCSE-January/2012                              | Botswana General Certificate of Secondary Education | Home | Help      | Change Password    | Logout   |
| ndidate Registrat                    | tion A Bulk entry of candidate                  | a forecast grade {Add}                              |      |           |                    |          |
| - Course work/pr<br>- Forecast Grade | ractical Marks capt<br>18<br>andidates forecast | 98                                                  |      | Candidate | Name Forecast Grad | le .     |
| - Modificatio                        | n of candidates fo<br>forecast grades           |                                                     |      |           |                    |          |
| Buk entry<br>Forecast G              | of candidate fores                              |                                                     |      |           |                    | 5        |
| ports                                | AT DI CANDUALES ID                              |                                                     |      |           |                    | 2        |
|                                      | •                                               |                                                     |      |           |                    | <u>0</u> |
|                                      |                                                 |                                                     |      |           | 1                  | 1        |
|                                      | Submit Reset                                    | Cancel                                              |      |           |                    |          |
|                                      |                                                 |                                                     |      |           |                    |          |
|                                      |                                                 |                                                     |      |           |                    |          |
|                                      | ~                                               |                                                     |      |           |                    |          |

# Page **41** of **61**

| Title    | Malepa User Manua | I for JCE Centres                             |
|----------|-------------------|-----------------------------------------------|
| COUNCIL  | Effective Date    | 2018-02-27                                    |
| BOTSWANA | Document No.      | BEC/EAC/DP/Man01.v2                           |
| ~        | Document Type     | Manual                                        |
| -        | Function          | Data Processing                               |
|          | Directorate       | Examinations Administration and Certification |

Select the syllabus from the syllabus drop down as shown below.

| Bots                                                                                                    | wana National Exami                                                                                                    | nation Processing System                             |                                  |
|----------------------------------------------------------------------------------------------------|----------------------------------------------------------------------------------------------------|------------------------------------------------------|----------------------------------|
| a Support                                                                                                    | BGCSE-January/2012                                                                                                    | Botswana General Certificate of Second inv Education | Home Help Change Password Logout |
| Canadade Registration<br>Pre-Exam<br>Conserver work/practical<br>Forecast Grades<br>Entry of canadation<br>Generate Forecast<br>Folds unity of con<br>Forecast, Studies<br>Modification of co<br>Second Studies<br>Modification of co<br>Reports | Buik entry of candidate for     al Marks cape     das forces     andidates for     sylabus     Sylabus     Une Management     Home Management     Home Management | recast grade {Add}                                   | Candidate Name Forecast Grade    |
|                                                                                                    | , , , , , , , , , , , , , , , , , , ,                                                                                                    | Select the Syllabus by cl                            | licking on it                    |

Page **42** of **61** 

|          | Directorate       | Examinations Administration and Certification |
|----------|-------------------|-----------------------------------------------|
|          | Function          | Data Processing                               |
| <b>~</b> | Document Type     | Manual                                        |
| BOTSWANA | Document No.      | BEC/EAC/DP/Man01.v2                           |
| COUNCIL  | Effective Date    | 2018-02-27                                    |
| Title    | Malepa User Manua | I for JCE Centres                             |

| a Support                                                                                   | BGCSE January/                                                                                                  | 2012 Bot                                  | tswana General Certificate of Secondary Education | Home | Help      | Change Password | Logout                                                                                      |
|---------------------------------------------------------------------------------------------|----------------------------------------------------------------------------------------------------|-------------------------------------------|---------------------------------------------------|------|-----------|-----------------|---------------------------------------------------------------------------------------------|
| Candidate Registratio<br>Pre-Exam<br>Course work/pra                                        | on 🔥                                                                                                    | Bulk entry of candidate forecast grade {A | sdd}                                              |      | Candidate | Name            |                                                                                             |
| Entry of can<br>Modification<br>Generate fo<br>Bulk entry o<br>Forecast Gra<br>Modification | vidiates forecast,<br>or candidates for<br>years anades<br>of candidate forec<br>adeaReport<br>of candidates fo | Sykbus<br>Sykbus<br>Freinnetz<br>Filter   |                                                   | x    |           |                 | E<br>E<br>E<br>E<br>E<br>E<br>E<br>E<br>E<br>E<br>E<br>E<br>E<br>E<br>E<br>E<br>E<br>E<br>E |
|                                                                                             |                                                                                                    | Submit Reset Cancel                       |                                                   |      |           |                 |                                                                                             |

Then click on the **Filter** button, and the screen below will appear with a table populated with candidates' numbers, names and spaces for entering forecast grades.

Page **43** of **61** 

|          | Directorate       | Examinations Administration and Certification |
|----------|-------------------|-----------------------------------------------|
|          | Function          | Data Processing                               |
| ~        | Document Type     | Manual                                        |
| BOTSWANA | Document No.      | BEC/EAC/DP/Man01.v2                           |
| COUNCIL  | Effective Date    | 2018-02-27                                    |
| Title    | Malepa User Manua | I for JCE Centres                             |

| As Support BGCSE-January/2012<br>Condidate Registration<br>Pre-Darm<br>B - Course work/practical Marks ca;<br>E - Farecad Grades<br>F - Entry of Landidates (precia) | Botowana General Certifica | te of secondary Education<br>Candidate number                                                | Name                                                                                                    | ange Pass ford |
|----------------------------------------------------------------------------------------------------|----------------------------|----------------------------------------------------------------------------------------------|----------------------------------------------------------------------------------------------------|----------------|
| Grindiate Registration<br>Pre-Darm<br>B* Course work/practical Marks ca<br>B* Forecase Genden<br>- Entry of Lambdates forecas                                        | -                          | Candidate number                                                                             | Name                                                                                                    | Homocart Grade |
| Addreation of candidate if<br>Generation of candidate from<br>Forecast, Gindes - Reads<br>Monoration of candidate if<br>Reports                                      | . 15                       | 0002<br>0003<br>0004<br>0005<br>0006<br>0006<br>0007<br>0008<br>0009<br>0010<br>0009<br>0010 | ARABI<br>LESEGO<br>HELDI<br>BICANI<br>CORATO<br>DESAN<br>GORATO<br>DESAN<br>KITUMETSE<br>CORATO<br>DITSHETELO<br>CINDERLA<br>GORANE<br>KELTSO<br>ALICIA<br>MASEPE<br>ONKORME<br>NANCY<br>MASEPE<br>ONKORME<br>NANCY<br>MOREN<br>SEED<br>MOREN<br>MOTHEDI<br>LESEGO<br>MATLHOGOLO<br>MATLHOGOLO |                |

Select the forecast grade from the Forecast Grade drop down as shown below.

Page 44 of 61

|          | Directorate      | Examinations Administration and Certification |
|----------|------------------|-----------------------------------------------|
|          | Function         | Data Processing                               |
| <b>~</b> | Document Type    | Manual                                        |
| BOTSWANA | Document No.     | BEC/EAC/DP/Man01.v2                           |
| COUNCIL  | Effective Date   | 2018-02-27                                    |
| Title    | Malepa User Manu | al for JCE Centres                            |

| MALE                                                                                                    | EPA                                                                                                    | Botawana General Certifica | te of Secondary Education                                                                | Home Heb Change Password Logout                                                                                                    |
|----------------------------------------------------------------------------------------------------|----------------------------------------------------------------------------------------------------|----------------------------|------------------------------------------------------------------------------------------|----------------------------------------------------------------------------------------------------|
| andidate Registration<br>Tre-Dam<br>- Course work/practical<br>- Forecast Grades<br>- Montestion of car<br>- Generative forecast<br>- Montestion of car<br>- Montestion of car<br>- Montestion of | Racks cer.<br>a tomato<br>indicates i<br>indicates i<br>totates for<br>Record:<br>totates i<br>totates i<br>to | cast Grades                | Candidate number<br>0001<br>0002<br>0002<br>0004<br>0005<br>0006<br>0007<br>0008<br>0009 | Name         Forecast Grade           BAFIST         LESEGO           HELEN         A           BIKATONE         A           BIKATONE         A           CORATO         A           DESAL         GOFADNE           RETRO         A           DITSNETED         A           DITSNETED         C           ANB         B           DITSNETED         C           ALICIA         A           MASEPHO         C           MASEPHO         C           MASEPHO         C           MASEPHE         MASEPHE           MASEPHE         MASEPHE           MORONARA         MORONARA           MORONARA         MASEPHE           MORONARA         MORONARA           MORONARA         MORONARA           MORONARA         MASEPHE           MORONARA         MASEPHE           MORONARA         MASEPHE           MORONARA         MASEPHE           MORONARA         MARANARA |
|                                                                                                    | Submit Reset Ca                                                                                                    | ncei                       | solo<br>Pages: 1 - 83 (83 cerm) ⊙<br>Select the form                                     | ecast grade by clicking                                                                                                    |

|                                                        | Box SE-January                       | /2012               | Bolswana Genesal Certificate of | Secondary Education        | Home Hep                              | Change Password Lagout |
|--------------------------------------------------------|--------------------------------------|---------------------|---------------------------------|----------------------------|---------------------------------------|------------------------|
| Fundidate Resistantion                                 |                                      | Centre              |                                 | Candidate number           | Name                                  | Forecast Grade         |
| Pre-Exam<br>B Course work/oractic                      | al Marks car                         | Sylabus             |                                 | 0001                       | BAFISI<br>LESEGO<br>HELEN             | 8                      |
| Forecast Grades     Forev of Landed                    | aties foreiges                       | Filter              | .tel                            | 0002                       | BIKANI<br>GOSAITSE<br>LORATO          | c v                    |
| Modification of<br>Generate forec                      | candidates f<br>ast.grades           |                     |                                 | 0003                       | DESAI<br>GOFAONE<br>KEITUMETSE        | A 💌                    |
| <ul> <li>Buk entry of ca<br/>Enrecast Grade</li> </ul> | ndidate fon<br>Report                |                     |                                 | 0004                       | DITSHETELO<br>CINDRELLA<br>GAOKGAKALA | A 🔍                    |
| Reports                                                | - Montation of Landoutes In<br>ports |                     |                                 | 0005                       | LEPHOI<br>KELETSO<br>ALICIA           | 8                      |
|                                                        |                                      |                     |                                 | 0005                       | MASEPE<br>ONKOKAME<br>NANCY           | D                      |
|                                                        |                                      |                     |                                 | 0007                       | MOATSHE<br>WENDY<br>KEITUMETSE        | <b>9</b> × <u>9</u>    |
|                                                        |                                      |                     |                                 | 0008                       | Moremi<br>Sherk                       | ×                      |
|                                                        |                                      |                     |                                 | 0009                       | MOTHIBEDI<br>LESEGO<br>MATLHOGONOLO   | ×                      |
|                                                        |                                      |                     |                                 | 0010                       | Mothio<br>Maitumeio                   |                        |
|                                                        |                                      |                     |                                 | Pages: 1 - 83 (83 items) 🛞 | 1 2 3 4 5 6 Z 81 82 8                 | 3000                   |
|                                                        | ~                                    | Submit Reset Cancel |                                 |                            |                                       |                        |

After selecting the forecast grades, click on the **Submit** button to save the information.

Page **45** of **61** 

|          | Directorate       | Examinations Administration and Certification |
|----------|-------------------|-----------------------------------------------|
|          | Function          | Data Processing                               |
| <b>~</b> | Document Type     | Manual                                        |
| BOTSWANA | Document No.      | BEC/EAC/DP/Man01.v2                           |
| COUNCIL  | Effective Date    | 2018-02-27                                    |
| Title    | Malepa User Manua | al for JCE Centres                            |

The screen below will appear with the **confirmation** message.

| Botswana<br>MAI FPA                                                                        | National Examination                                          | n Processing              | System                     |                                         |                        |
|--------------------------------------------------------------------------------------------|---------------------------------------------------------------|---------------------------|----------------------------|-----------------------------------------|------------------------|
| a Support BGCSE-Jan                                                                        | uary/2012                                                     | Botswana General Certific | ate of Secondary Education | Home                                    | Change Password Logout |
| andidate Registration<br>re-Exam<br>- Course work/practical Marks car<br>- Forecast Grades | Record saved successfully Bulk entry of candidate forecast or | ide (Add)                 |                            |                                         | 0                      |
| Entry of candidates forecas     Modification of candidates (                               | Centre                                                        | and the seat              | Candidate number           | Name                                    | Forecast Grade         |
| <ul> <li>Generate forecast grades</li> <li>Bulk entry of candidate fore</li> </ul>         | Sufahus                                                       |                           | 0001                       | BAFIST<br>LESEGO                        | D                      |
| Forecast Grades – Report<br>Modification of candidates f                                   | Filter                                                        | E                         | 0005                       | INCLEN<br>BIKANG<br>GOSALTSE<br>LOBALTO | c la                   |
|                                                                                            |                                                               |                           | bbg3                       | EIESAI<br>GOFADHE<br>GOFADHE            | A                      |
|                                                                                            |                                                               |                           | 0004                       | DITSHETELO<br>CINORELLA<br>GAONGANALI   | A                      |
|                                                                                            |                                                               |                           | nues.                      | LEPHOI<br>KELETSO<br>ALICIX             | 8                      |
|                                                                                            |                                                               |                           | 0000                       | MASEPE<br>DIVKOKANE<br>NANCY            | D                      |
|                                                                                            |                                                               |                           | (indiz                     | MOATINE<br>WENDY<br>KENDY               | E                      |
|                                                                                            |                                                               |                           | ppgs                       | Maremi                                  |                        |
|                                                                                            |                                                               |                           |                            |                                         |                        |

# 10.4 Forecast Grades Report

Navigation: Pre-Exam -> Forecast Grades ->Forecast Grade - Report

| talepa Support                                                                                                    | BGCSE-lanuary/2012                                                                                                    |            | Botswana General Certificate of Secondary Education | Home             | Help Change Password        | Logout                                |
|----------------------------------------------------------------------------------------------------|----------------------------------------------------------------------------------------------------|------------|-----------------------------------------------------|------------------|-----------------------------|---------------------------------------|
| Candidate Registration     Pre-Exam     III - Course Work/practical 1                                                                                   | Marks capture                                                                                                    | <u>с</u> н | eader                                               | Werk To De       |                             |                                       |
| Forecast Grades     Entry of candidate     Hodditastion of car     Generate forecast     Duk entry of cand     Folecast Grades -     Notestact On 07 SP | Forecast Grades     Entry of Candidates Interact, gradies     Modification of Candidates Forecast, grades     Generate Torocast, grades     Duk entry of Candidates Forecast, grade     Forecast, grades - Priorit     Hadraction, of Candidates forecast, grades-point     Hadraction, of Candidates forecast, grades-point |            |                                                     | Drag a colur     | m here<br>No sata to doplay | 5 5 5 5 5 5 5 5 5 5 5 5 5 5 5 5 5 5 5 |
|                                                                                                    |                                                                                                    |            | Octre dullar                                        |                  |                             |                                       |
|                                                                                                    |                                                                                                    |            | WORKDESCRIPTION                                     | No data tu dapta | γ.                          |                                       |

Click on the **Forecast Grades Report** 

Page 46 of 61

|          | Directorate       | Examinations Administration and Certification |
|----------|-------------------|-----------------------------------------------|
|          | Function          | Data Processing                               |
| <b>~</b> | Document Type     | Manual                                        |
| BOTSWANA | Document No.      | BEC/EAC/DP/Man01.v2                           |
| COUNCIL  | Effective Date    | 2018-02-27                                    |
| Title    | Malepa User Manua | I for JCE Centres                             |

The screen below will appear, with Centre field already populated.

| Botswa                                                                                                    | na National Examina<br>A                                                   | tion Processing System                  | m            |      |       |                  |        |   |
|----------------------------------------------------------------------------------------------------|----------------------------------------------------------------------------|-----------------------------------------|--------------|------|-------|------------------|--------|---|
| pa Support BG                                                                                                    | CSE-January/2012                                                           | Botswana General Certificate of Seconda | ny Education | Hame | diago | Charige Pasaword | Lugout |   |
| Candidate Registration<br>Pre-Dam<br>IP-Course work/practical Market<br>IS-Forecast, Gradis<br>- Entice of candidates fore-<br>- Madification of candidate<br>- Generate Forecast - candidate<br>- Entices Candidates<br>- Entices Candidates<br>- Entices Candidates<br>- Entices Candidates<br>- Entices Candidates<br>- Entices Candidates<br>- Entities Candidates<br>- Entities | Forecast Grades - Report<br>Car Centre<br>Sylabus<br>Candidate<br>an<br>An | (FWARd-Admenter Samp                    | Show Report  |      |       |                  | 1      |   |
|                                                                                                    | ~ <                                                                        |                                         |              |      |       |                  |        | > |

Select the syllabus from the **syllabus drop down** as shown below.

| Malepa Support                                                                                                    | BGCSE January                                                                                                    | /2012                                                     | Botswana General Certificate of Secondary Education                                                                                                    | нали          | Help Change Password | Lagout    |
|----------------------------------------------------------------------------------------------------|----------------------------------------------------------------------------------------------------|-----------------------------------------------------------|----------------------------------------------------------------------------------------------------|---------------|----------------------|-----------|
| <ul> <li>Conditate Registration</li> <li>Pre-Ceam</li> <li>Course work/pm</li> <li>Forecast Grades</li> <li>Entry of care</li> <li>Forecast Grades</li> <li>Bulk entry of</li> <li>Bulk entry of</li> <li>Modification</li> <li>Modification</li> <li>Benetics Grades</li> <li>Modification</li> <li>Benetics Grades</li> <li>Modification</li> </ul> | en estad Harles car<br>wikidats forunan.<br>Los candidates for<br>estad bardas<br>of candidates for<br>editam. Revol.<br>. of candidates for | Forecard Grades - Repor<br>Centre<br>Sylabus<br>Candidate | t<br>EV4204 Monering College<br>2010control<br>Home Managament<br>Human and Sacal Bology<br>Licenture in English<br>Mathematics<br>Moral Education<br>Music<br>Physical Education |               |                      |           |
|                                                                                                    | List                                                                                                    | of Syllabus                                               | ses                                                                                                    | Select the Sy | /llabus by click     | ing on it |

# Page **47** of **61**

|          | Directorate       | Examinations Administration and Certification |
|----------|-------------------|-----------------------------------------------|
|          | Function          | Data Processing                               |
| <b>~</b> | Document Type     | Manual                                        |
| BOTSWANA | Document No.      | BEC/EAC/DP/Man01.v2                           |
| COUNCIL  | Effective Date    | 2018-02-27                                    |
| Title    | Malepa User Manua | I for JCE Centres                             |

Click on the **Show Report** button to display all candidates with forecast grades for the selected syllabus.

| MALEP                                                                                                    | A                                                                                                    | and Trocessing System                                |      |                      |         |
|----------------------------------------------------------------------------------------------------|----------------------------------------------------------------------------------------------------|------------------------------------------------------|------|----------------------|---------|
| Support BG                                                                                                    | CSE-January/2012                                                                                                    | Botowicea General Certificate of Secondary Education | Home | Helb Change Password | Logout  |
| anddate Registration<br>re-Dam<br>= Course work/practical Marke<br>= Processe Grandes<br>= Brantse Grandes<br>= Bulk entry of candidates for<br>Bulk entry of candidates<br>= Bulk entry of candidate<br>forecars Grades - Repo<br>Hodification of candidate<br>forecars Grades - Repo<br>Hodification of candidate | Forecast Grades - Report Centre Stati Sylabus Candoste Stati Stati | Elveron-Mounding College                             |      |                      | v<br>Xv |
|                                                                                                    | ~ <                                                                                                    |                                                      |      |                      |         |

A report showing all candidates with forecast grades for the selected syllabus.

|                 | Botswana Examination                                | Council        |  |
|-----------------|-----------------------------------------------------|----------------|--|
| Qualification : | Botswana General Certificate of Secondary Education |                |  |
| Fories          | CCCF January/2012                                   |                |  |
| adrius .        | boc se-January/2012                                 |                |  |
| Centre :        | BWB04 Moeding College                               |                |  |
|                 | Forecast Grades                                     |                |  |
|                 | 0563 Mathematics                                    |                |  |
| andidate Number | Name                                                | Forecast Grade |  |
| 0001            | BAFISI LESEGO HELEN                                 | 8              |  |
| 0002            | BIKANI GOSAITSE LORATO                              | C              |  |
| 0003            | DESAI GOFAONE KEITUMETSE                            | A              |  |
| 0004            | DITSHETELO CINDRELLA GAOKGAKALA                     | A              |  |
| 0005            | LEPHOI KELETSO ALICIA                               | 8              |  |
| 0006            | MASEPE ONKOKAME NANCY                               | D              |  |
| 0007            | MOATSHE WENDY KEITUMETSE                            | E              |  |
| 0008            | Moremi Sherly                                       |                |  |
| 0009            | MOTHIBEDI LESEGO MATLHOGONOLO                       |                |  |
| 0010            | Mothibi Maitumelo                                   |                |  |
| 0011            | Onkwetse Matthogonolo                               |                |  |
| 0012            | PULE JESSICA SEGOPOTSO                              |                |  |
| 0013            | SHOSHONG GORATA CANDY                               |                |  |
| 0014            | THABANGANA BUSISIWE                                 |                |  |
| 0015            | TLHOWE ONNEILE                                      |                |  |
| 0016            | TLHOWE KEDIBONE DIANA                               |                |  |
| 0017            | BATSILE MODIREDI DIKGANG                            |                |  |
| 0018            | FIKENG THABISO OGANEDITSE                           |                |  |
| 0019            | Gakeloe Osego                                       |                |  |
| 0020            | Gasenneiwe Tinomamo                                 |                |  |
| 0021            | Keatinotswe Emmanuel                                |                |  |
| 0022            | LERGABE NKARABENG LESEGO                            |                |  |
| 0023            | Lesoloware Adaman                                   |                |  |
| 0024            | Neis Kanica Danoid                                  |                |  |
| 0025            | Maje Kagiso Donalo<br>Maronyana Obonya              |                |  |
| 0020            | Marsa Tafo                                          |                |  |
| 0027            | MODIBEDI BARONA KIDEO                               |                |  |
| 0028            | MORAKEDI THABO                                      |                |  |
| 0030            | MOIL AMETSI RESEGO                                  |                |  |
| 0030            | monthered                                           |                |  |

Page 48 of 61

|          | Directorate       | Examinations Administration and Certification |
|----------|-------------------|-----------------------------------------------|
|          | Function          | Data Processing                               |
| ~        | Document Type     | Manual                                        |
| BOTSWANA | Document No.      | BEC/EAC/DP/Man01.v2                           |
| COUNCIL  | Effective Date    | 2018-02-27                                    |
| Title    | Malepa User Manua | I for JCE Centres                             |

| M.                                                                                                    | ALEPA                                                                                                    | milation Processing System                                                  |                      |        |
|----------------------------------------------------------------------------------------------------|----------------------------------------------------------------------------------------------------|-----------------------------------------------------------------------------|----------------------|--------|
| lepa Support                                                                                                    | BGCSE-January/2012                                                                                                    | Rotewana General Certificate of Secondary Education Home                    | leip Change Password | Logout |
| Candidate Registrat:<br>Pre-Baam<br>H - Course work/or<br>B - Forecast Gride<br>Madification<br>- Superata C<br>- Superata C | X01     Forecast Grades - Report       actical Marks or, a middlet forecast forecast forec | rt<br>PWY04-4sedna CSires<br>Mathematics<br>1<br>2<br>3<br>4<br>5<br>6<br>7 |                      | 2      |
|                                                                                                    | ÷                                                                                                    | Select the candidate by clicking o                                          | n                    |        |

Click on the **Show Report** button to display forecast grade for the selected candidate and syllabus.

| Bot                                                                                                    | tswana National                                                                                                    | Examination Processing System                       |      |                      |          |
|----------------------------------------------------------------------------------------------------|----------------------------------------------------------------------------------------------------|-----------------------------------------------------|------|----------------------|----------|
| pa Support                                                                                                    | BGCSE-January/2012                                                                                                    | Botswana General Certificate of Secondary Education | Home | Help Change Password | Logout   |
| Conditate Registration<br>Pro-Exam<br>In Course work/pract<br>In Process Grades<br>In Entro of Cani<br>Madditation of<br>Bank antity, of<br>Process Grad<br>Madditation, o<br>Reports | Concess Grade<br>Contre<br>Status forecast<br>Candidates<br>Incardiatate for<br>candidate for<br>tex - Renort<br>Candidates - | s - Report                                          | π    |                      | v<br>× v |
|                                                                                                    | ~ <                                                                                                    |                                                     |      |                      | >        |

Page **49** of **61** 

| Titlo        | Effective Date | 2018-02-27                                    |
|--------------|----------------|-----------------------------------------------|
| EXAMINATIONS | Effective Date | 0048 00 07                                    |
| BOTSWANA     | Document No.   | BEC/EAC/DP/Man01.v2                           |
|              | Document Type  | Manual                                        |
|              | Function       | Data Processing                               |
|              | Directorate    | Examinations Administration and Certification |

A report showing forecast grade for the selected candidate and syllabus.

| Qualification : Bolswana Gene<br>Series : BGC SE-January | Botswana Examination                                                                              | Council        |   |  |  |
|----------------------------------------------------------|---------------------------------------------------------------------------------------------------|----------------|---|--|--|
| Qualification : Bolswana Gene<br>Series : BGC SE-January | Botswana Examination Council Cation : Botswana Central Certificate of Secondary Education         |                |   |  |  |
| Series : BGC SE-January                                  | In E Dolswana General Cartificate of Secondary Education BGCSE-January/2012 EXMON Machine College |                |   |  |  |
|                                                          | 2012                                                                                              |                |   |  |  |
| Centre : EW804                                           | Moeding College                                                                                   |                |   |  |  |
|                                                          | Forecast Grades                                                                                   |                |   |  |  |
|                                                          | 0563 Mathematics                                                                                  |                |   |  |  |
| andidate Number Name                                     |                                                                                                   | Forecast Grade | - |  |  |
| 0002 BIKANI GOS/                                         | ITSE LORATO                                                                                       | α              |   |  |  |
|                                                          |                                                                                                   |                |   |  |  |
|                                                          |                                                                                                   |                |   |  |  |

NOTE: For the modification/amendments of any Forecast Grade you have to follow the Bulk entry of candidate forecast grade process

To modify a forecast grade, select the grade from the list, as shown in the next three screens.

| Bo<br>M/                              | tswana<br>LEPA                         | National Examina               | ation Processing S           | System                   |                                       |                        |
|---------------------------------------|----------------------------------------|--------------------------------|------------------------------|--------------------------|---------------------------------------|------------------------|
| lepa Support                          | BGCSE-Jan                              | uary/2012                      | Botswana General Certilicate | e of Secondary Education | Home Help                             | Change Password Lagout |
| )- Candidate Registratic<br>) Pre-Dam | n 🔨                                    | Bulk entry of candidate foreca | st grade {Add}               | Condition market         |                                       |                        |
| B- Forecast Grades                    | Idates tomar                           | Svilabus                       |                              | 0001                     | BAFISI<br>LESEGO<br>HELEN             | B V                    |
| - Generate fo<br>- Bulk entry o       | ecast orades<br>candidate for          | Matthematics                   |                              | 0002                     | BIKANI<br>GOSALTSE<br>LORATO          | c v                    |
| Enurgast Gra<br>Modification          | <u>des - Réport</u><br>of candidates ( |                                |                              | 0003                     | DESAI<br>GOFAONE<br>KEITUMETSE        |                        |
| Reports                               |                                        |                                |                              | 0004                     | DITSHETELO<br>CINDRELLA<br>GAOKGAKALA | A**                    |
|                                       |                                        |                                |                              | 0005                     | LEPHOI<br>KELETSO<br>ALICIA           | 8<br>88                |
|                                       |                                        |                                |                              | 0006                     | MASEPE<br>ONKOKAME<br>NANCY           | <u>c</u> ¥             |
|                                       |                                        |                                |                              | 0007                     | MOATSHE<br>WENDY<br>KEITUMETSE        | E                      |
|                                       |                                        |                                |                              | 0008                     | Morem<br>Sherty                       | ×                      |
|                                       |                                        |                                |                              | 0009                     | MOTHIBEDI<br>LESEGO<br>MATUHOGONOLO   |                        |
|                                       | ~                                      |                                |                              | 0010                     | Mothibi                               |                        |

#### Page 50 of 61

|                         | Directorate                        | Examinations Administration and Certification |
|-------------------------|------------------------------------|-----------------------------------------------|
|                         | Function                           | Data Processing                               |
| ~                       | Document Type                      | Manual                                        |
| BOTSWANA                | Document No.                       | BEC/EAC/DP/Man01.v2                           |
| EXAMINATIONS<br>COUNCIL | Effective Date                     | 2018-02-27                                    |
| Title                   | Malepa User Manual for JCE Centres |                                               |

| Microsoft Security Essenti 📴 Sugge                                               | ested Sites 👻 🐴 Amazon.co.uk – Online S | 😸 HP Games - Top Games 🕶 🗿  | äet more Add-ons +       |                                       |                        |
|----------------------------------------------------------------------------------|-----------------------------------------|-----------------------------|--------------------------|---------------------------------------|------------------------|
| Botswana                                                                         | National Examinat                       | tion Processing             | System                   |                                       |                        |
| i Support BGCSE Jan                                                              | wary/2012                               | Botswara General Certificat | e of Secondary Education | Home Help                             | Change Password Logout |
| indidate Registration                                                            | Bulk entry of candidate forecast        | grade {Add}                 |                          |                                       | -                      |
| Course work/practical Marks cap                                                  | Centre                                  |                             | Candidate number         | Name                                  | Forecast Grade         |
| Forecast Grades     Entry of condidates forecas     Modification of condidates 1 | BW804-Moeding College<br>Syllabus       |                             | 0001                     | BAFISI<br>LESEGO<br>HELEN             | B                      |
| Generate forecast grades<br>Bulk entry of candidate for-                         | Hathermotos                             | <u>ن</u> ا                  | 0002                     | BIKANI<br>GOSAITSE<br>LORATO          | C w                    |
| Hondract Grades - Kepoch<br>Mont/ration of cambibites (                          |                                         |                             | 0003                     | DESAI<br>GOFAONE<br>KEITUMETSE        | A .                    |
|                                                                                  |                                         |                             | 0004                     | DITSHETELO<br>CINDRELLA<br>GAOKGAKALA | A*<br>A*A*             |
|                                                                                  | 2                                       |                             | 0005                     | LEPHOI<br>KELETSO<br>ALICIA           | AA<br>B                |
|                                                                                  |                                         |                             | 0006                     | MASEPE<br>ONKOKAME<br>NANCY           | c Y                    |
|                                                                                  |                                         |                             | 0007                     | MOATSHE<br>WENDY<br>KEITUMETSE        | E                      |
|                                                                                  |                                         |                             | 0008                     | Morem<br>Sherly                       | I I                    |
|                                                                                  |                                         |                             | 0009                     | MOTHIBEDI<br>LESEGO<br>MATLHOGONOLO   |                        |
| Y                                                                                |                                         |                             | 0010                     | Mothibi<br>Maitumelo                  | ×                      |

Page **51** of **61** 

|                         | Directorate                        | Examinations Administration and Certification |
|-------------------------|------------------------------------|-----------------------------------------------|
|                         | Function                           | Data Processing                               |
| ~                       | Document Type                      | Manual                                        |
| BOTSWANA                | Document No.                       | BEC/EAC/DP/Man01.v2                           |
| EXAMINATIONS<br>COUNCIL | Effective Date                     | 2018-02-27                                    |
| Title                   | Malepa User Manual for JCE Centres |                                               |

| Botswana<br>MALEPA                                                                                      | National Examination P                      | rocessing System                                   |                                       |                       |
|----------------------------------------------------------------------------------------------------|---------------------------------------------|----------------------------------------------------|---------------------------------------|-----------------------|
| npa Support BGCSE-Jana                                                                                  | uary/2012 Be                                | abayana General Certificate of Secondary Education | Home Heb D                            | hange Paseword Logout |
| Candidate Registration                                                                                  | Lentre<br>UWBN4-Moeding College<br>Syllabus | Candidate number<br>0001                           | Name<br>BAFISI<br>LESEGO<br>HELEN     | Forecast Grade        |
| El- Forecast Grades                                                                                     | Fam                                         | 0002                                               | BIKANI<br>GOSAITSE<br>LOBATO          | C M                   |
| Modification of candidates f<br>Generate forecast grades                                                |                                             | 0003                                               | DESAI<br>GOFAONE                      | E L                   |
| Paik entre of candidate from<br>Forecast Grades - Reports<br>Modification of candidates (<br>B- Reports |                                             | 0004                                               | DITSHETELO<br>CINDRELLA<br>GAOKGAKALA | A 🔍                   |
|                                                                                                    |                                             | 0005                                               | LEPHOI<br>KELETSO<br>ALICIA           | B. 💌                  |
|                                                                                                    |                                             | 0006                                               | MASEPE<br>ONKOKAME<br>NANCY           | D                     |
|                                                                                                    |                                             | 0007                                               | MOATSHE<br>WENDY<br>KEITUMETSE        | E                     |
|                                                                                                    |                                             | 0008                                               | Morerni<br>Sherly                     | ×                     |
|                                                                                                    |                                             | 0009                                               | MOTHIBEDI<br>LESEGO<br>MATLHOGONOLO   |                       |
|                                                                                                    |                                             | 0010                                               | Mothbi<br>Maitumelo                   |                       |
|                                                                                                    |                                             | Pages: 1 - 83 (83 items)                           | C 1 2 3 4 5 5 Z - 81 82 83            | <u>)</u>              |
|                                                                                                    | Submit Reset Cancel                         |                                                    |                                       |                       |

Click the **Submit** button to save the changes.

Then re-print the forecast grade report to verify the correction(s) that you made.

A report showing the corrections.

Page 52 of 61

|                                     | Directorate                        | Examinations Administration and Certification |
|-------------------------------------|------------------------------------|-----------------------------------------------|
| BOTSWANA<br>EXAMINATIONS<br>COUNCIL | Function                           | Data Processing                               |
|                                     | Document Type                      | Manual                                        |
|                                     | Document No.                       | BEC/EAC/DP/Man01.v2                           |
|                                     | Effective Date                     | 2018-02-27                                    |
| Title                               | Malepa User Manual for JCE Centres |                                               |

| npt//10.86.1.30/MALEPA_BE/PRE/domReportVin | n.ngprild=169870.nmr=ForcettGnides |  |
|--------------------------------------------|------------------------------------|--|
| A 🚔 📴 H H H 1/20                           | 2 Main Report V 1 00% V            |  |
| в                                          | tswana Examination Council         |  |
| alification : Botswana General Certificate | of Secondary Education             |  |
| ries : BGC SE-January/2012                 | A LED HERE DESCRIPTION             |  |
| ntre : ENVENA Noeding Co                   |                                    |  |
| and Direct motoring co                     | Forenast Grades                    |  |
|                                            |                                    |  |
| W11.8 1.1 1.2 1.2                          | J063 Mathematics                   |  |
| didate Number Name                         | Forecast Grade                     |  |
| 0001 BAHSI LESEGO HELEN                    |                                    |  |
| 0002 BIRAW COSALSE LORAL                   | 2 B                                |  |
| 0003 DESHETELO (NDDELLA                    |                                    |  |
| 0005 LEPHOLKELETSO ALICIA                  |                                    |  |
| 0006 MASEPE ONKOKAME NAN                   | P D                                |  |
| 0007 MOATSHE WENDY KEITU                   | TSE E                              |  |
| 0008 Moremi Sherly                         |                                    |  |
| 0009 MOTHIBEDI LESEGO MATL                 | IOGONOLO                           |  |
| 0010 Mathibi Maitumeta                     |                                    |  |
| 0011 Onkwetse Matthogonolo                 |                                    |  |
| 0012 PULE JESSICA SEGOPOT                  | 2                                  |  |
| 0013 SHOSHONG GORATA CAN                   | Y                                  |  |
| 0014 THABANCANA BUSISIWE                   |                                    |  |
| 0015 TLHOWE ONNEILE                        |                                    |  |
| 0016 TLHOWE KEDIBONE DIAN                  |                                    |  |
| 0017 BATSILE MODIREDI DIKGA                |                                    |  |
| 0010 FIRENG FIREIGG OGANEL                 | 195                                |  |
| 0020 Careanalys Thomas                     |                                    |  |
| D021 Kealbotswe Emmanuel                   |                                    |  |
| 0022 LEKGABE NKARABENG LE                  | EGO                                |  |
| 0023 Lesololwane Abraham                   |                                    |  |
| 0024 LETSHOLO OLEBILE RATI                 |                                    |  |
| 0025 Maje Kagiso Donald                    |                                    |  |
| 0026 Marorwane Obonye                      |                                    |  |
| 0027 Masae Tefo                            |                                    |  |
| 0026 MODIBEDI BARONA KIDEC                 |                                    |  |
| 0029 MOIKAKEDI THABO                       |                                    |  |
| 0030 MOILAMETSI RESECO                     |                                    |  |
| Inter Interstative Devolutione I           |                                    |  |

Page 53 of 61

|                         | Directorate       | Examinations Administration and Certification |  |
|-------------------------|-------------------|-----------------------------------------------|--|
|                         | Function          | Data Processing                               |  |
| <b>~</b>                | Document Type     | Manual                                        |  |
| BOTSWANA                | Document No.      | BEC/EAC/DP/Man01.v2                           |  |
| EXAMINATIONS<br>COUNCIL | Effective Date    | 2018-02-27                                    |  |
| Title                   | Malepa User Manua | Malepa User Manual for JCE Centres            |  |

# 11. Coursework/Practical Marks Capture

Navigation: Pre-Exam ->Coursework/practical Marks capture

| Malulo Mmopi                                                                              | EPA<br>JCE-November/2015     | Junior Certificate Examination   | Home Help Cha                                                                | ange Password Logout                                                                                                    |
|-------------------------------------------------------------------------------------------|------------------------------|----------------------------------|------------------------------------------------------------------------------|----------------------------------------------------------------------------------------------------|
| Candidate Registrative     Pre-Exam     Course work/orc     Result Management     Reports | un<br>ctucial Markis capturg | Header Scheduler WORKDESCRIPTION | Work To Do<br>Drag a column here<br>No data to display<br>No data to display | K         K         March 21           Sum         March 20         Sum         March 21           Sum         March 21         Sum         Sum |

Under Coursework/practical marks capture, you will be able to do the following:

- a. Entry of candidate coursework marks (Teacher)
- b. Generate Coursework summary marksheet (Coursework)
- c. Generate summary marksheet (Practical)
- d. Generate Individual candidate coursework marksheet
- e. Generate Individual candidate practical marksheet

#### **STEP 1: Coursework Summary Mark sheet**

Navigation: Pre-Exam -> Course work/practical Mark capture -> Coursework Summary Marksheet

|          | Directorate                        | Examinations Administration and Certification |
|----------|------------------------------------|-----------------------------------------------|
|          | Function                           | Data Processing                               |
|          | Document Type                      | Manual                                        |
| BOTSWANA | Document No.                       | BEC/EAC/DP/Man01.v2                           |
| COUNCIL  | Effective Date                     | 2018-02-27                                    |
| Title    | Malepa User Manual for JCE Centres |                                               |

Select the syllabus, from the **syllabus drop down**, you want to view the coursework summary marksheet for as shown below.

| 💩 Botswana                                       | National Examination      | on Processing System                | ^                                     |
|--------------------------------------------------|---------------------------|-------------------------------------|---------------------------------------|
| AND DECEMBER MALEPA                              |                           |                                     |                                       |
| Madulo Mmopi JCE-                                | November/2015             | Junior Certificate Examination      | Home Help Change Password Logout      |
|                                                  |                           |                                     |                                       |
| Candidate Registration     Pre-Exam              | Coursework Summary Marksh | eets                                | ^                                     |
| Course work/practical Marke                      | cap Centre                | JC0028Moeti Junior Secondary School |                                       |
| Entry of candidate Court                         | Sever Component           | Agriculture                         |                                       |
| Coursework Summary I     Individual Candidate Ma | larks<br>rksh             | Art<br>Commerce and Accounting      |                                       |
| Individual Candidate Pr                          |                           | Commerce and Office Procedures      |                                       |
| ⊕- Reports                                       |                           | Home Economics                      |                                       |
|                                                  |                           | Music                               | <b>_</b>                              |
|                                                  | 4                         |                                     |                                       |
|                                                  |                           |                                     |                                       |
|                                                  |                           |                                     |                                       |
|                                                  | List of JCE cou           | ursework Syllabuses                 | Select the Syllabus by clicking on it |
|                                                  |                           |                                     |                                       |
|                                                  |                           |                                     |                                       |

### Then select the component from the **Component drop down** as shown below.

| ladulo Mmopi                                                                                                    | JCE-November/2015                                                                 | Junior Certificate Examination | Here Help Change Password Logout       |
|----------------------------------------------------------------------------------------------------|-----------------------------------------------------------------------------------|--------------------------------|----------------------------------------|
| Candidate Registration     Pre-Exam     Generate swork/practical M     Generate swork/practical M     Generate swork/sammary     Entry of candidate     Individual Candidate     Individual Candidate     Reports | Coursework Summary<br>Centre<br>Sylabus<br>Component:<br>e Practic<br>List of Con | Marksheets                     | Select the Component by clicking on it |

#### Page 55 of 61

| Title    | Malepa User Manual for JCE Centres |                                               |
|----------|------------------------------------|-----------------------------------------------|
| COUNCIL  | Effective Date                     | 2018-02-27                                    |
| BOTSWANA | Document No.                       | BEC/EAC/DP/Man01.v2                           |
| ~        | Document Type                      | Manual                                        |
|          | Function                           | Data Processing                               |
|          | Directorate                        | Examinations Administration and Certification |

Then click on the Show Report button to display the report.

| : 10 M 000                          | gested sites                                                | onnicom Printrangenconnection q |                                     |           | uge .o          |        | 2 |
|-------------------------------------|-------------------------------------------------------------|---------------------------------|-------------------------------------|-----------|-----------------|--------|---|
| 6                                   | Botswana Na                                                 | tional Examination I            | Processing System                   |           |                 |        | ^ |
| ROTSINGNA<br>PSAMPANTOTIS<br>COMPOL | MALEPA                                                      |                                 | $\mathbf{i}$                        |           |                 |        |   |
| Madulo Mmo                          | pi JCE-November                                             | 7/2015                          | Junior Cellificate Examination      | lome Help | Change Password | Logout |   |
|                                     |                                                             |                                 |                                     |           |                 |        |   |
| Candida                             | ate Registration                                            | Coursework Summary Marksheets   |                                     |           |                 |        | ^ |
| e- Cou                              | urse work/practical Marks cap                               | Centre                          | JC0028Moeti Junior Secondary School |           |                 | ~      |   |
|                                     | Generate summary mark sh                                    | Syllabus                        | Agriculture                         |           |                 | ~      |   |
|                                     | Coursework Summary Marks                                    | Component                       | Paper 3                             |           |                 | ~      |   |
|                                     | Individual Candidate Marksh<br>Individual Candidate Practic |                                 | Эпоч керогс                         |           |                 |        |   |
| ⊕– Result M                         | Management                                                  |                                 |                                     |           |                 |        |   |
| ⊕− Reports                          | ;                                                           |                                 |                                     |           |                 |        |   |
|                                     | 4                                                           |                                 |                                     |           |                 |        |   |
|                                     |                                                             |                                 |                                     |           |                 |        |   |
|                                     |                                                             |                                 |                                     |           |                 |        |   |
|                                     |                                                             |                                 |                                     |           |                 |        |   |
|                                     |                                                             |                                 |                                     |           |                 |        |   |
|                                     |                                                             |                                 |                                     |           |                 |        | ~ |
|                                     |                                                             |                                 |                                     |           |                 |        |   |

A summary marksheet for the selected syllabus component will be generated and appears as the report below. **Print the marksheet to capture marks (physically) before capturing them into the system.** 

| Centre : |                                      |                             | Summary Marksheet                   |
|----------|--------------------------------------|-----------------------------|-------------------------------------|
| Candid   | JC0028 Moeti Junior Secondary School | Total mark<br>(Centre mark) | Total mark<br>(External moderation) |
| 0002     | BAHITI MOKAULENGWE LAWRENCE          | loonde marky                | (                                   |
| 0003     | BAIPHATHI RONALD                     |                             |                                     |
| 0004     | BAHUMA JESSICA THUTO                 |                             |                                     |
| 0005     | BAHUMISENG MOAGI                     |                             |                                     |
| 0006     | BALOYI NAMETSO LAURYN                |                             |                                     |
| 0007     | BAROMA KESEGOFETSE                   |                             |                                     |
| 8000     | BATSHEGI MOMPOLOKI                   |                             |                                     |
| 009      | BAYEI THEO                           | 1                           |                                     |
| 010      | BOIMA MOTSHEGETSI                    |                             |                                     |
| 011      | BONTHUTENG PATIENCE                  |                             |                                     |
|          | BOTSWANG LAONE INNOCENT              |                             |                                     |
| )012     |                                      |                             |                                     |

Page 56 of 61

|          | Directorate       | Examinations Administration and Certification |
|----------|-------------------|-----------------------------------------------|
|          | Function          | Data Processing                               |
| BOTSWANA | Document Type     | Manual                                        |
| BOTSWANA | Document No.      | BEC/EAC/DP/Man01.v2                           |
| COUNCIL  | Effective Date    | 2018-02-27                                    |
| Title    | Malepa User Manua | Il for JCE Centres                            |

#### STEP 2: Entry of candidate coursework marks (Teacher)

Navigation: Pre-Exam -> Course work/practical Mark capture ->Entry of candidate Coursework marks (Teacher

To open the activity for capturing marks click on the Entry of Candidates Coursework Marks (Teacher). Click **New** to open the form for capturing marks.

| See Horenoe, 2010                                                                                                    | Junior Certificate Examination Home Help Change Password Lo          | gout. |
|----------------------------------------------------------------------------------------------------|----------------------------------------------------------------------|-------|
| Candidate Registration<br>Pre-Exam                                                                                                    | Entry of candidate Coursework marks (Teacher)     New Export Help    |       |
| Course workpractical marks capture     Generate summary mark sheet     Entry of candidate Coursework marks (Teac)     coursework Summary Marksheets     Individual Candidate Marksheets | Drag a column header here to group by that column Drag a column here |       |
| Individual Candidate Practical Marksheets<br>isult Management<br>sports                                                                                                    | No data to display                                                   |       |
|                                                                                                    | •                                                                    |       |
|                                                                                                    |                                                                      |       |
|                                                                                                    |                                                                      |       |

The screen below will appear, with Centre field already populated.

|                                                                                                    | National Examir                                                                                                    | nation Processing System       |             |                      |        |
|----------------------------------------------------------------------------------------------------|----------------------------------------------------------------------------------------------------|--------------------------------|-------------|----------------------|--------|
| Madulo Mmopi JCE-Nov                                                                                                    | ember/2015                                                                                                    | Junior Certificate Examination | Home        | Help Change Password | Logout |
| @- Candidate Registration         @- Pre-Exam         @- Course work/practical Marks candidate Coursework         — Entry of candidate Coursework         — Coursework/Summary Marks         — Individual Candidate Marksi         — Individual Candidate Practic         @- Result Management         @- Reports | Entry of candidate Cour<br>Centre     CO028-Moet: Junor Se     Syllabus     Component     Component     Examining personnel     Examining personnel     Filter     Submit Reset | Sework marks (Teacher) {Add}   | ×<br>×<br>× | Candidate Name Marks |        |

Page 57 of 61

| Title     | Malepa User Manua | al for JCE Centres                            |
|-----------|-------------------|-----------------------------------------------|
| COUNCIL   | Effective Date    | 2018-02-27                                    |
| BOTSWANA  | Document No.      | BEC/EAC/DP/Man01.v2                           |
| ROTEN ANA | Document Type     | Manual                                        |
|           | Function          | Data Processing                               |
|           | Directorate       | Examinations Administration and Certification |

#### Select the Syllabus from the syllabus drop down as shown below,

| Botswana<br>MALEPA                                                                                                    | a National Examinati                                                                                                    | on Processing System           | : •••   |                             | ^ |
|----------------------------------------------------------------------------------------------------|----------------------------------------------------------------------------------------------------|--------------------------------|---------|-----------------------------|---|
| Madulo Mmopi JCE                                                                                                    | November/2015                                                                                                    | Junior Certificate Examination | Home    | Help Change Password Logout |   |
| ⊕- Candidate Registration                                                                                                    | Entry of candidate Courseworl                                                                                                    | x marks (Teacher) {Add}        |         | ~                           |   |
| Generate summary ma<br>Generate summary ma<br>Fitty of candidate on<br>Individual Candidate M<br>Fresult Management<br>Ø- Reports | s cap<br>k sh<br>Seew<br>Seew<br>Syllabus<br>Apticulture<br>Art<br>Commerce and Accounting<br>Commerce and Accounting<br>Commerce and Accounting<br>Commerce and Accounting<br>Commerce and Accounting<br>Login and Technology<br>Home Economics<br>Music<br>Submit Reset Cancel | Select the Syllabus            | List of | andidate Name Marks         | ~ |

Select the **Component** from the component drop down menu as shown below.

Select the **Appointment type** from the Appointment Type drop down menu as shown below.

Select the **Examining personnel** from the Examining Personnel drop down menu as shown below.

| Botswana N<br>MALEPA<br>Madulo Mmopi XE-Noven                                                                                                    | National Examination Processing System                                                                                                    | ange Password Logo.t                                                                                            |
|----------------------------------------------------------------------------------------------------|----------------------------------------------------------------------------------------------------|----------------------------------------------------------------------------------------------------|
| Candidate Registration     Pre-Exam     Course work/practical Marks cap     Course work/practical Marks cap     Coursework summary Marks     Entry of andidate Coursew     Coursework Summary Marks     Individual Candidate Marks     Individual Candidate     Individual Candidate     Individual Candidate | Entry of candidate Coursework marks (Teacher) (Add) Centre Condicate Name Condicate Name Condition Condition Conditity Conditi | ct component<br>ct the Appointment Type by selecting <u>Chief Invigilator</u><br>ct Name of Examining Personnel |
|                                                                                                    | John Reset Cancel                                                                                                    | 1 100% -                                                                                                    |

Click on the **Filter** button, and the screen below will appear with a table populated with candidates' numbers, names and boxes for entering marks.

Page 58 of 61

|          | Directorate      | Examinations Administration and Certification |
|----------|------------------|-----------------------------------------------|
|          | Function         | Data Processing                               |
| <b>~</b> | Document Type    | Manual                                        |
| BOTSWANA | Document No.     | BEC/EAC/DP/Man01.v2                           |
| COUNCIL  | Effective Date   | 2018-02-27                                    |
| Title    | Malepa User Manu | al for JCE Centres                            |

| ⊕– System Management ▲<br>⊕– Masters                                               | Entry of candidate Coursework marks (Tea | acher) {Add}                  |                                             |           |              |
|------------------------------------------------------------------------------------|------------------------------------------|-------------------------------|---------------------------------------------|-----------|--------------|
| Pre-Exam     Gurse work/practical Marks                                            | Centre                                   | Candidate number              | Name                                        | Status    | Marks        |
| - Generate coursework Inc                                                          | JC0005Bonwatlou Junior Secondary 🔽       |                               | BAILE/OABONA                                | P-Present |              |
| — Generate summary mark                                                            |                                          | 2                             | BASAAKO KEFILWE                             | P-Present | ×            |
| Generate coursework lab                                                            | Component                                | 3                             | BASAAKO OMPHILE                             | P-Present | $\mathbf{Y}$ |
| Mark candidates absent/i     Entry of candidate Course                             | Paper 3                                  | 4                             | BASUPI OTENG RONALD                         | P-Present | $\mathbf{v}$ |
| <ul> <li>Validation of Coursework</li> </ul>                                       | Appointment type                         | 5                             | BATENEGI GOITSEONE GOFAONE BOFELO           | P-Present | ×            |
| — Generate error list for cor                                                      | Chief Invigilator/Non paid               | 6                             | BATLOGETSWE VIRGINIA                        | P-Present |              |
| <ul> <li>Modification of coursewo</li> </ul>                                       | Paul Onamile                             | 7                             | BEPNARD OTSOGILE ADAM                       | P-Present |              |
| — <u>Entry of candidate practic</u> — Import practical marks fr                    | Filter                                   | 8                             | BOSHOMANE EMMAH MARTHA                      | P-Present |              |
| <ul> <li>Validation of practical ma</li> </ul>                                     |                                          | 9                             | BOTSOSILE BOEMO BESTO                       | P-Present |              |
| - Generate error list for pra                                                      |                                          | 10                            | CHAENDA LEBOGANG GALALETSANG                | P-Present |              |
| <ul> <li>Modification of practical r</li> <li>DBC 14.4 Constraints of r</li> </ul> |                                          | Page 1 of 21 (21 items) 《 < [ | 1] <u>2 3 4 5 6 7</u> <u>19 2</u> 0 21 )\[5 | <u></u>   |              |
| PRC 14 A Generation of F     PRC 14 C Generation of F                              |                                          |                               |                                             |           |              |
| €- Post Exam                                                                       | Submit Reset Cancel                      |                               |                                             |           |              |

Page **59** of **61** 

|          | Directorate       | Examinations Administration and Certification |  |  |
|----------|-------------------|-----------------------------------------------|--|--|
|          | Function          | Data Processing                               |  |  |
| *        | Document Type     | Manual                                        |  |  |
| BOTSWANA | Document No.      | BEC/EAC/DP/Man01.v2                           |  |  |
| COUNCIL  | Effective Date    | 2018-02-27                                    |  |  |
| Title    | Malepa User Manua | I for JCE Centres                             |  |  |

Enter the candidate marking the space provided as indicated below,

While you are entering marks you are also able to capture **absent** candidates as indicated below.

| - System Management                                                                            | Entry of candidate Coursework marks (Teacher) {Add} |    |                          |                                                 |           |         |
|------------------------------------------------------------------------------------------------|-----------------------------------------------------|----|--------------------------|-------------------------------------------------|-----------|---------|
| - Masters                                                                                      |                                                     |    |                          |                                                 |           |         |
| - Setup                                                                                        | Centre                                              |    | Candidate number         | Name                                            | Status    | Mar     |
| <ul> <li>Candidate Registration</li> </ul>                                                     | JC0005Bonwatlou Junior Secon                        | ¥. | 114                      | MOGAPI ITIRELENG                                | P-Present | 32      |
| Pre-Exam                                                                                       | Syllabus                                            |    | 115                      | MOGOROSI KEITUMETSE                             | A-Absent  |         |
| Image: Marking Venues                                                                          | Agriculture                                         | Υ. | 116                      | MOGUNVATE                                       |           |         |
| ® Exam centre Inspection                                                                       | Component                                           |    |                          | GOTHUSAMANG                                     | P-Present | ⊻ 42    |
| Course work/practical Marks cap<br>Generate coursework Individ                                 | Paper 3                                             | v  | 117                      | MOIKWADI<br>AGNES                               | P-Present | ⊻ 40    |
| Generate summary mark sh                                                                       | Chief Invigilator/Non paid                          | Y  | 118                      | MOIKOTLHAI<br>KATLEGO                           | P-Present | 41      |
| <ul> <li>Entry of candidate Coursewe</li> <li>Validation of Coursework ma</li> </ul>           | Examining personnel<br>Paul Onamile                 | v  | 119                      | MADGELINE                                       | P-Present | × 43    |
| - Generate error list for cours                                                                | 6 Eilhan                                            |    |                          | GAOLEFUFA                                       |           |         |
| <ul> <li><u>Modification of coursework 1</u></li> <li>Generate error list of course</li> </ul> | 1 (102)                                             |    | 120                      | MOKGANEDI<br>BOITUMELO<br>AREDNICO              | A-Absent  |         |
| Entry of candidate practical<br>Import practical marks from<br>Validation of practical marks   |                                                     |    | 121                      | MOKGOTHWANE<br>GAOLATHE<br>MADUO<br>KEOLEBOGILE | P-Present | ×<br>38 |
| <ul> <li>Generate error list for practi</li> <li>Modification of practical mat</li> </ul>      |                                                     |    | 122                      | MOKGOTHWANE<br>ONALETHATA                       | P-Present | × 42    |
| Generate error list of practic                                                                 |                                                     |    | 123                      | MOKGOTHWANE<br>OTENG                            | P-Present | ¥ 49    |
| <ul> <li><u>Coursework Summary Marks</u></li> <li><u>Individual Candidate Marks</u></li> </ul> |                                                     |    | Page 12 of 22 (22 items) | «< 1 2 3 11 [12] 13 14 20 .                     | 21 22 > » |         |
| Individual Candidate Practic 🗸                                                                 | Submit Reset Cancel                                 |    |                          |                                                 |           |         |
| · · · · · · · · · · · · · · · · · · ·                                                          | (                                                   |    |                          |                                                 |           |         |

After entering the marks, click on the **Submit** button to save the information.

The following screen will appear with the **confirmation** message.

| ulo Mimopi                                                                                                    | JCE-November/2015         | Junor Certoficate Examination                       | Home | Help Change Password | Logout |  |  |  |  |
|----------------------------------------------------------------------------------------------------|---------------------------|-----------------------------------------------------|------|----------------------|--------|--|--|--|--|
| Candidate Registratio<br>Pro Exam                                                                                                    | Record saved success      | fully                                               |      |                      | OK     |  |  |  |  |
| - Generate su                                                                                                    | Entry of candidate Co     | Entry of candidate Coursework marks (Teacher) (Add) |      |                      |        |  |  |  |  |
| - Columeno I: Summar Marks     - Columeno I: Summar Marks     - Individual Candidate Markat     - Individual Candidate Practic     - Result Management     - Reports | Summary Mark: Centre      | Candida                                             | te   | Name                 | Marke  |  |  |  |  |
|                                                                                                    | andidate Practic Syllabus | E.                                                  |      |                      |        |  |  |  |  |
|                                                                                                    | Component                 |                                                     |      |                      |        |  |  |  |  |
|                                                                                                    | Appointment type          |                                                     |      |                      |        |  |  |  |  |
|                                                                                                    | Examining personnel       |                                                     |      |                      |        |  |  |  |  |
|                                                                                                    | Titler                    |                                                     |      |                      |        |  |  |  |  |
|                                                                                                    |                           |                                                     |      |                      |        |  |  |  |  |
|                                                                                                    |                           |                                                     |      |                      |        |  |  |  |  |

Page 60 of 61

|          | Directorate       | Examinations Administration and Certification |
|----------|-------------------|-----------------------------------------------|
|          | Function          | Data Processing                               |
| <b>~</b> | Document Type     | Manual                                        |
| BOTSWANA | Document No.      | BEC/EAC/DP/Man01.v2                           |
| COUNCIL  | Effective Date    | 2018-02-27                                    |
| Title    | Malepa User Manua | I for JCE Centres                             |

NOTE: For the modification/amendment of any coursework mark you have to follow the entry of coursework mark (Teacher) process.

To modify a mark, highlight and delete the mark, then type the mark you want to capture, as shown on the screen below,

| Course work/practical Marks                                        | Centre                            | Candidate number        | Name                               | Status        | Marks |
|--------------------------------------------------------------------|-----------------------------------|-------------------------|------------------------------------|---------------|-------|
| - Generate coursework Inc                                          | JC0005-Bonwatlou Junior Secondary | 11                      | DIEGANG KEORAPETSE                 | P-Present     | 42    |
| - Generate summary mark                                            | Syllabus                          | 12                      | DIKALATE PATRICIA KEABETSWE        | P-Present     | 7 46  |
| Generate coursework lab                                            | Component                         | 13                      | DINGALO GORATAMANG                 | P-Present     | 39    |
| <ul> <li>Mark candidates absent/r</li> </ul>                       | Paper 3                           | 14                      | DINKO MATSHIDISO TSHIDI KHANYAZILE | P-Present     | 140   |
| — Entry of candidate Cours     — Validation of Coursework          | Appointment type                  | 15                      | DINTLE OLERILE                     | P-Present     | 44    |
| <u>Generate error list for co</u>                                  | Chief Invigilator/Non paid        | 16                      | DINTLE THAPELO                     | P-Present     | 42    |
| <ul> <li>Modification of coursewo</li> </ul>                       | Examining personnel               | 17                      | DINTWA KEFILWE DALISTER            | P-Present     | 42    |
| <ul> <li>Entry of candidate practic</li> </ul>                     | Paul Onamile                      | 18                      | DITAU QUEEN                        | P-Present     | 37    |
| Validation of practical marks in                                   | Filler                            | 19                      | EDWARD MOGOMOTSI                   | P-Present     | 42    |
| Generate error list for pra                                        |                                   | 20                      | ELIAS PRECIOUS                     | P-Present     | 41    |
| <u>Modification of practical r</u> <u>PRC 14 A Generation of F</u> |                                   | Page 2 of 21 (21 items) | 1 [2] 3 4 5 6 7 19 20 27 >≫        |               |       |
| PRC 14 C Generation of F                                           | Jubmit Reset Cancel               |                         |                                    |               |       |
| Post Exam                                                          | Select b                          | y highlighting f        | he mark and press d                | lelete (or ba | cksp  |

Click the **Submit** button to save the changes.

Page 61 of 61